# 11章 固定資産

Capture

1

. . . . . .

| 固定 | ことを注意 2 2 2 2 2 2 2 2 2 2 2 2 2 2 2 2 2 2 2 |
|----|---------------------------------------------|
| 1. | 固定資産登録2                                     |
| 2. | 固定資産登録(伝票入力より)4                             |
| 3. | 固定資産の除却5                                    |
| 4. | 固定資産の按分登録6                                  |
| 5. | 固定資産コード変更7                                  |
| 6. | 固定資産移管処理8                                   |
| 7. | 固定資産管理台帳10                                  |
| 8. | 固定資産印刷12                                    |
| 9. | 建物付属設備設定14                                  |
| 10 | . 将来入金予定償還補助金15                             |
| 11 | 減価償却仕訳17                                    |
| 12 | . 固定資産初期設定18                                |
| 13 | . 固定資産仕訳科目設定19                              |
|    |                                             |

| 固定資産                                  |                                                                                    |                             |
|---------------------------------------|------------------------------------------------------------------------------------|-----------------------------|
| 1. 固定資産                               | <b>産登録</b> 固定資産>                                                                   | 〈ニュー → 固定資産登録               |
| <br>固定資産の登録                           | 録を行います。                                                                            |                             |
| <u></u>                               | 固定資産登録                                                                             |                             |
| 固定資産登録                                |                                                                                    | 移管処理                        |
| 処理年度 平成 v 2<br>拠点区分* 1 サー<br>コード 85 0 | 28 会 年度<br>ヴ保育園 v<br>Q 資産名 * ノートバソコン                                               | 画像違択<br>削除                  |
| 資産情報 13                               | 女刀 àx 定                                                                            |                             |
| サービス区分                                | *保育園 ✓ 控除対象財産 ●対象 ○対象外                                                             |                             |
| 取得年月日                                 | * 平成 ♥ 28-04-01 償却開始日 平成 ♥ 28-04-01                                                |                             |
| 取得価額                                  | 280,000 うち国庫補助額                                                                    | ^                           |
| 償却方法                                  | 定額法                                                                                | ~                           |
|                                       | 耐用年数     *     4     Q     償却率     0.25       残存割合     %     残存価額     1     うち国庫補助 | 助額 0                        |
| 摘要                                    | 除却年月日     平成      除却事       任意設定        期首帳簿価額     0                               | 由                           |
|                                       | 終了 削除 行挿入 行削除 複写 検索 F                                                              | 文消 印刷 F11 F12               |
| 処理年度と拠                                | 占区分を選択します。                                                                         |                             |
| · ニュードには自                             |                                                                                    | します。                        |
| ・必要な箇所を                               | 2入力し、 登録 より保存します。                                                                  |                             |
| ( 任意設定は、                              | システム導入時等に使用する事がございます。通常は使用しま                                                       | さん。                         |
| <b>Π</b> – Κ                          | 1~99999 で入力可能です                                                                    |                             |
|                                       | 半角 50 文字(全角 25 文字)まで入力可能です                                                         |                             |
|                                       | + 4,50 文子 (主角 25 文子) ま こへの時に選択します                                                  |                             |
|                                       |                                                                                    | 「朋友」ます                      |
| 程际 <u>列</u> 家则庄                       |                                                                                    |                             |
|                                       |                                                                                    |                             |
| <sup></sup>                           |                                                                                    | <b>↓</b> カレ.≠オ              |
|                                       |                                                                                    | <ul><li>()」しみ y 。</li></ul> |
| 双 行 11 (4)                            |                                                                                    |                             |
| ノン国(年間)10日                            |                                                                                    |                             |
| 调动力法                                  | 頂ムP / 広で、思介します。                                                                    |                             |
| 耐田在参                                  |                                                                                    | <br>キキオ                     |
|                                       |                                                                                    | <b>ে ৬</b> ১ °              |
| 间如坐                                   | 迭代しに頃却力法と間用干致により、頃却率を衣示しま9。                                                        |                             |

| 残存割合    | 残存価額率を入力します。                           |
|---------|----------------------------------------|
|         | 平成19年4月1日以降に取得した資産は「0」に設定します。          |
| 残存価額    | 残存価額を入力します。                            |
| うち国庫補助額 | 平成19年4月1日以降に取得した資産は「1」に設定します。          |
|         | ただし、ソフトウェア、リース資産は自動で「0」がセットされます。(修正不可) |
| 償却限度割合  | 残存割合に0以外を設定した時に表示されます。                 |
|         | 平成 19 年 3 月 31 日以前に取得した資産は「0」に設定します。   |
| 償却限度額   | 残存割合に0以外を設定した時に表示されます。                 |
| うち国庫補助額 | 平成 19 年 3 月 31 日以前に取得した資産は「1」に設定します。   |
|         | うち国庫補助額は「0」に設定します。                     |
| 摘   要   | 半角 24 文字(全角 12 文字)まで入力可能です。            |
|         | 固定資産管理台帳に出力されます。                       |
| 除却年月日   | 資産を処分した日付を入力します。                       |
| 除却事由    | 除却年月日を入力した時に、除却事由を選択します。               |
| 任意設定    | システム導入時など、期首残高が違う場合に設定を行います。           |
| メモ      | 半角 34 文字(全角 17 文字)×6 行まで入力可能です。        |
|         | 固定資産管理台帳等には出力されません。                    |
| 画像選択    | 資産の写真等が保存可能です。                         |
|         | 固定資産物品台帳に出力されます。                       |

## 償却方法

特定の科目について、償却方法が自動でセットされます。

償却なし:(基)土地、土地、権利

リース期間定額:有形リース資産、無形リース資産

| 2. 固定資源<br>通常仕訳入力時                                                                                                    | <b>産登録(伝票入力より)</b>                                                                                                    |
|----------------------------------------------------------------------------------------------------|----------------------------------------------------------------------------------------------------|
| 😡 仕訳伝票入力(単-                                                                                                    |                                                                                                    |
| 仕訳伝票入力                                                                                                    |                                                                                                    |
| 拠点区分                                                                                                    | 1 サーヴ保育園 ▼ 内部取引 ▶ ▶ ▶ ▶ ▶ ▶ ▶ ▶ ▶ ▶ ▶ ▶ ▶ ▶ ▶ ▶ ▶ ▶ ▶                                                                                                    |
| サービス区分 加理生産 平                                                                                                    |                                                                                                    |
|                                                                                                    |                                                                                                    |
|                                                                                                    | 加加     次     回     資     初本復歩     【回足員座】/ハダンを押下しま9。                                                                                                    |
| 1                                                                                                    | 区分/補助 摘 要 金額 証憑/小切手 メモ/付箋                                                                                                    |
| 1                                                                                                    | 室内用ジャングルジム         177,000           株式会社 Serve         177,000                                                                                                    |
|                                                                                                    | 組立式12畳用 (大ホール設置分)                                                                                                    |
|                                                                                                    |                                                                                                    |
| 3                                                                                                    |                                                                                                    |
| 2. 伝票画面の設                                                                                                    | 定が反映された状態で固定資産登録画面が表示されます。                                                                                                    |
| 2. 伝票画面の設<br>3. 必要事項を入<br><固定資産登録画面                                                                                                    | 定が反映された状態で固定資産登録画面が表示されます。<br>力・修正し、登録します。<br>面に反映される内容><br>1                                                                                                    |
| <ol> <li>2. 伝票画面の設</li> <li>3. 必要事項を入</li> <li>(固定資産登録画面)</li> <li>コード</li> </ol>                                                                                                    | 定が反映された状態で固定資産登録画面が表示されます。<br>カ・修正し、登録します。<br>面に反映される内容><br>未使用の番号を表示します。                                                                                                    |
| <ol> <li>2. 伝票画面の設</li> <li>3. 必要事項を入</li> <li>(固定資産登録画面)</li> <li>コード</li> <li>資産名</li> </ol>                                                                                                    | 定が反映された状態で固定資産登録画面が表示されます。<br>カ・修正し、登録します。<br>面に反映される内容><br>未使用の番号を表示します。<br>仕訳伝票の摘要を表示します。                                                                                                    |
| <ol> <li>2. 伝票画面の設</li> <li>3. 必要事項を入</li> <li>(固定資産登録画面</li> <li>コード</li> <li>資産名</li> <li>サービス区分</li> </ol>                                                                                                    | <ul> <li>定が反映された状態で固定資産登録画面が表示されます。</li> <li>カ・修正し、登録します。</li> <li>面に反映される内容&gt;</li> <li>未使用の番号を表示します。</li> <li>仕訳伝票の摘要を表示します。</li> <li>仕訳伝票のガービス区分を表示します。</li> </ul>                                                                                                    |
| <ol> <li>2. 伝票画面の設</li> <li>3. 必要事項を入</li> <li>(固定資産登録画面)</li> <li>コード</li> <li>資産名</li> <li>サービス区分</li> <li>科目</li> </ol>                                                                                                    | <ul> <li>定が反映された状態で固定資産登録画面が表示されます。</li> <li>カ・修正し、登録します。</li> <li>面に反映される内容&gt;</li> <li>未使用の番号を表示します。</li> <li>仕訳伝票の摘要を表示します。</li> <li>仕訳伝票のサービス区分を表示します。</li> <li>仕訳伝票の借方科目を表示します。</li> </ul>                                                                                                    |
| <ol> <li>2. 伝票画面の設</li> <li>3. 必要事項を入</li> <li>(固定資産登録画面)</li> <li>コード</li> <li>資産名</li> <li>サービス区分</li> <li>科目</li> </ol>                                                                                                    | <ul> <li>定が反映された状態で固定資産登録画面が表示されます。</li> <li>カ・修正し、登録します。</li> <li>面に反映される内容&gt;</li> <li>未使用の番号を表示します。</li> <li>仕訳伝票の摘要を表示します。</li> <li>仕訳伝票のサービス区分を表示します。</li> <li>仕訳伝票の借方科目を表示します。</li> <li>借方科目が固定資産科目ではない場合反映されません。</li> </ul>                                                                                                    |
| <ol> <li>2. 伝票画面の設</li> <li>3. 必要事項を入</li> <li>(固定資産登録画面</li> <li>コード</li> <li>資産名</li> <li>サービス区分</li> <li>科目</li> <li>取得年月日</li> </ol>                                                                                                    | <ul> <li>定が反映された状態で固定資産登録画面が表示されます。</li> <li>カ・修正し、登録します。</li> <li>面に反映される内容&gt;</li> <li>未使用の番号を表示します。</li> <li>仕訳伝票の摘要を表示します。</li> <li>仕訳伝票のサービス区分を表示します。</li> <li>仕訳伝票の借方科目を表示します。</li> <li>借方科目が固定資産科目ではない場合反映されません。</li> <li>仕訳伝票の年月日を表示します。</li> </ul>                                                                                                    |
| <ol> <li>2. 伝票画面の設</li> <li>3. 必要事項を入</li> <li>(固定資産登録画面)</li> <li>コード</li> <li>資産名</li> <li>サービス区分</li> <li>科目</li> <li>取得年月日</li> <li>償却開始日</li> </ol>                                                                                                    | <ul> <li>定が反映された状態で固定資産登録画面が表示されます。</li> <li>カ・修正し、登録します。</li> <li>面に反映される内容&gt;</li> <li>未使用の番号を表示します。</li> <li>仕訳伝票の摘要を表示します。</li> <li>仕訳伝票のサービス区分を表示します。</li> <li>仕訳伝票の借方科目を表示します。</li> <li>借方科目が固定資産科目ではない場合反映されません。</li> <li>仕訳伝票の年月日を表示します。</li> <li>仕訳伝票の年月日を表示します。</li> </ul>                                                                                                    |
| <ol> <li>4. 伝票画面の設</li> <li>3. 必要事項を入</li> <li>(固定資産登録画面)</li> <li>コード</li> <li>資産名</li> <li>サービス区分</li> <li>科目</li> <li>取得年月日</li> <li>頃却開始日</li> <li>取得価額</li> </ol>                                                                                                    | <ul> <li>定が反映された状態で固定資産登録画面が表示されます。</li> <li>カ・修正し、登録します。</li> <li>面に反映される内容&gt;</li> <li>未使用の番号を表示します。</li> <li>仕訳伝票の摘要を表示します。</li> <li>仕訳伝票のサービス区分を表示します。</li> <li>仕訳伝票の借方科目を表示します。</li> <li>仕訳伝票の年月日を表示します。</li> <li>仕訳伝票の年月日を表示します。</li> <li>仕訳伝票の金額を表示します。</li> </ul>                                                                                                    |
| 2. 伝票画面の設         3. 必要事項を入         (固定資産登録画面)         コ ー ド         資 産 名         サービス区分         科 目         取得年月日         償却開始日         取 得 価 額         うち国庫補助額                                                                                                    | <ul> <li>定が反映された状態で固定資産登録画面が表示されます。</li> <li>カ・修正し、登録します。</li> <li>面に反映される内容&gt;</li> <li>未使用の番号を表示します。</li> <li>仕訳伝票の摘要を表示します。</li> <li>仕訳伝票のサービス区分を表示します。</li> <li>仕訳伝票の借方科目を表示します。</li> <li>仕訳伝票の年月日を表示します。</li> <li>仕訳伝票の年月日を表示します。</li> <li>仕訳伝票の金額を表示します。</li> <li>うち国庫補助額は必要に応じて入力を行ってください。</li> </ul>                                                                                                    |
| <ol> <li>(G票画面の設<br/>3. 必要事項を入<br/>(G)定資産登録画面<br/>コード<br/>資産名<br/>サービス区分<br/>科 目<br/>取得年月日<br/>償却開始日<br/>取得価額<br/>うち国庫補助額<br/>償却方法</li> </ol>                                                                                                    | <ul> <li>定が反映された状態で固定資産登録画面が表示されます。</li> <li>カ・修正し、登録します。</li> <li>面に反映される内容&gt;</li> <li>未使用の番号を表示します。</li> <li>仕訳伝票の摘要を表示します。</li> <li>仕訳伝票のサービス区分を表示します。</li> <li>仕訳伝票の借方科目を表示します。</li> <li>仕訳伝票の年月日を表示します。</li> <li>仕訳伝票の年月日を表示します。</li> <li>仕訳伝票の金額を表示します。</li> <li>うち国庫補助額は必要に応じて入力を行ってください。</li> <li>科目にあわせて償却方法を表示します。</li> </ul>                                                                                                    |
| <ol> <li>(G票画面の設<br/>3. 必要事項を入<br/>)<br/>)<br/>)<br/>)<br/>)<br/>)<br/>)<br/>)<br/>)<br/>)<br/>)<br/>)<br/>)<br/>)<br/>)<br/>)<br/>)<br/>)<br/>)</li></ol>                                                                                                    | <ul> <li>定が反映された状態で固定資産登録画面が表示されます。</li> <li>カ・修正し、登録します。</li> <li>面に反映される内容&gt;</li> <li>未使用の番号を表示します。</li> <li>仕訳伝票の摘要を表示します。</li> <li>仕訳伝票のサービス区分を表示します。</li> <li>仕訳伝票の借方科目を表示します。</li> <li>仕訳伝票の年月日を表示します。</li> <li>仕訳伝票の年月日を表示します。</li> <li>仕訳伝票の金額を表示します。</li> <li>うち国庫補助額は必要に応じて入力を行ってください。</li> <li>科目にあわせて償却方法を表示します。</li> <li>「1」と表示されますので、必ず相応の耐用年数を入力してください。</li> </ul>                                                                                                    |
| <ol> <li>(石票画面の設<br/>3. 必要事項を入<br/>資産登録画面<br/>」 ー ド<br/>資産 名</li> <li>サービス区分</li> <li>科 目</li> <li>取得年月日</li> <li>項却開始日</li> <li>取写庫補助額</li> <li>貢却方法</li> <li>面却率</li> </ol>                                                                                                    | <ul> <li>定が反映された状態で固定資産登録画面が表示されます。</li> <li>カ・修正し、登録します。</li> <li>面に反映される内容&gt;</li> <li>末使用の番号を表示します。</li> <li>仕訳伝票の摘要を表示します。</li> <li>仕訳伝票のサービス区分を表示します。</li> <li>仕訳伝票のサービス区分を表示します。</li> <li>仕訳伝票の借方科目を表示します。</li> <li>借方科目が固定資産科目ではない場合反映されません。</li> <li>仕訳伝票の年月日を表示します。</li> <li>仕訳伝票の年月日を表示します。</li> <li>仕訳伝票の金額を表示します。</li> <li>対国庫補助額は必要に応じて入力を行ってください。</li> <li>科目にあわせて償却方法を表示します。</li> <li>「1」と表示されますので、必ず相応の耐用年数を入力してください。</li> <li>選択した償却方法と耐用年数により、償却率を表示します。</li> </ul> |
| <ol> <li>(G票画面の設<br/>3. 必要事項を入<br/>資産登録画面<br/>二 一 ド<br/>資産名</li> <li>サービス区分</li> <li>科 目</li> <li>取得年月日</li> <li>項却得年</li> <li>項方法</li> <li>耐用年数</li> <li>資存価額</li> </ol>                                                                                                    | <ul> <li>定が反映された状態で固定資産登録画面が表示されます。</li> <li>カ・修正し、登録します。</li> <li>国に反映される内容&gt;</li> <li>未使用の番号を表示します。</li> <li>仕訳伝票の摘要を表示します。</li> <li>仕訳伝票のサービス区分を表示します。</li> <li>仕訳伝票のサービス区分を表示します。</li> <li>仕訳伝票の借方科目を表示します。</li> <li>借方科目が固定資産科目ではない場合反映されません。</li> <li>仕訳伝票の年月日を表示します。</li> <li>仕訳伝票の年月日を表示します。</li> <li>仕訳伝票の金額を表示します。</li> <li>4目にあわせて償却方法を表示します。</li> <li>「1」と表示されますので、必ず相応の耐用年数を入力してください。</li> <li>選択した償却方法と耐用年数により、償却率を表示します。</li> <li>「1」と表示します。</li> </ul>               |
| 2. 伝票画面の設         3. 必要事登録面面         コ ー ド         資 産 名         サービス区分         月         日         日 </td <td><ul> <li>定が反映された状態で固定資産登録画面が表示されます。</li> <li>カ・修正し、登録します。</li> <li>(五)、砂(())、())、())、())、())、())、())、())、())、</li></ul></td> | <ul> <li>定が反映された状態で固定資産登録画面が表示されます。</li> <li>カ・修正し、登録します。</li> <li>(五)、砂(())、())、())、())、())、())、())、())、())、</li></ul>                                                                                                    |

・単一伝票:複数行入力している場合、一行目の摘要及び金額が反映されます。

・ 複合伝票:カーソルがある行の科目、金額、摘要が反映されます。

|                                                                                                    | 産の除却                                                                             |                                     | 固定資産メニュー                   | → 固定資産登録   |
|----------------------------------------------------------------------------------------------------|----------------------------------------------------------------------------------|-------------------------------------|----------------------------|------------|
| <u>kenn</u>                                                                                                    |                                                                                  | 固定資産登録                              |                            | X          |
| 固定資産登録                                                                                                    |                                                                                  |                                     |                            | 移管処理 □-ド変更 |
| 処理年度 平成 ∨<br>拠点区分 <sup>*</sup> 1 サ<br>コード 86                                                                       | 28 → 年度<br>- ヴ保育園<br>Q 資産名 * 冷凍冷蔵庫                                               | <b>v</b>                            | 画像 選<br>削除                 | 沢          |
|                                                                                                    | 12.77 改定                                                                         |                                     |                            |            |
| サービス区3                                                                                                    | ↑* 保育園                                                                           | ▶ 控除对象財産                            | ● 対家 () 対家外                |            |
| 取得年月日取得価額                                                                                                    | <ul> <li>● 協美及び備留</li> <li>* 平成 ∨ 24-07-24 償却開始</li> <li>442,000 うち国庫</li> </ul> | →<br>日 平成 → 24-07-24<br>瓦補助額        | ۶モ                         | ^          |
|                                                                                                    | 定額法                                                                              |                                     |                            |            |
|                                                                                                    | 耐用年数 * 6 🔍<br>残存割合                                                               | 償却率 0.167<br>残存価額                   | 1 うち国庫補助額                  | 0          |
| 摘要                                                                                                    | □ <b>任意設定</b><br>期首帳薄価額 165,199                                                  | <b>除却年月日 平成 &gt; 28-</b><br>うち国庫補助額 | 05-31 除却事由 除<br>0          | 却          |
| <ul> <li>処理年度(</li> <li>拠点区分を</li> <li>除却する間</li> <li>〈方法 1〉</li> <li>〈方法 2〉</li> <li>〈方法 2〉</li> </ul>            | こ、処分する日が属する年度を<br>達選択します。<br>国定資産を呼び出します。<br>コード右側の Q より固定<br>コード を選択し           | を入力します。                             | と資産検索で選択。                  |            |
| (万法 3) 該当因定省                                                                                                    | 回止員座コートか判明してい                                                                    | る場古は、 コートに入<br>「 除却年日日」 「 除却事       | ノ 9 つ。<br>中   を λ カ ι .≠ す |            |
| <ul> <li>         ・</li></ul>                                                                                      | すると、除却伝票作成のメッ                                                                    | ッセージが表示されます                         | ш] е <del>,</del>          |            |
| <b>リンポイント</b>                                                                                                    | 誤って除却登録した場合「除                                                                    | 却資産は表示しない」<br>可能です。                 | のチェックを外すと、                 |            |
| <ul> <li>◆固定資産を</li> <li>除却固定資</li> </ul>                                                                          |                                                                                  |                                     |                            |            |
| <ul> <li>▲固定資産を</li> <li>除却固定資</li> <li>固定資産検索</li> <li>すべて</li> </ul>                                             |                                                                                  | 創は表示しない                             | 決定[F1]                     | ● 終了[F3]   |
| <ul> <li>◆固定資産を</li> <li>除却固定資</li> <li>固定資産検索</li> <li>すべて</li> <li>資産区:</li> <li>1 (基)建</li> <li>(甘)碘</li> </ul> | →<br>・<br>・<br>・<br>・<br>・<br>・<br>・<br>・<br>・<br>・<br>・<br>・<br>・               |                                     | 決定[F1]                     | ● 終了[F3]   |

| 4. 固定資産の按分                               | <br>登録                    |                                   |                | 固定資              | 資産メ             |                        | → 固次           | 定資産登録              |
|------------------------------------------|---------------------------|-----------------------------------|----------------|------------------|-----------------|------------------------|----------------|--------------------|
| <br>国定資産を共有使用し                           | 、減価償却費等を打                 | 安分把握                              | する必            | 要があ              | る場合             | いいまでの                  | します            | -<br>0             |
| 2                                        |                           |                                   |                |                  |                 |                        |                |                    |
| <u>第</u> 日中答支终急                          | _                         | 固定資産                              | 登録             |                  |                 |                        |                |                    |
|                                          |                           |                                   |                |                  |                 |                        | 移官処理           |                    |
| 処理年度<br>一 平成 ▼ 23 〒 年度<br>拠点区分* 1 サーヴ保育園 |                           | ~                                 |                |                  |                 |                        |                |                    |
| コード 88 🔍 資産名                             | * 送迎バス                    |                                   |                |                  | ]               |                        |                |                    |
| 資産情報 按分設定                                |                           |                                   |                |                  |                 |                        |                |                    |
| サービス区分 * 按分設気<br>科日 * 東藤運動               | 2                         | • 1                               | 空除対象則          | 産 ●対             | \$              | 甘象外                    |                |                    |
| 取得年月日 * 平成 >                             | 25-04-01 償却開始日            | 平成 >                              | 25-04-0        | ×۳<br>1          |                 |                        |                |                    |
| 取得価額 3,                                  | 300,000 うち国庫補             | 助額                                |                |                  |                 |                        |                | ^                  |
| 資産登録時に、サート                               | イス区分で「按分設定                | を選択                               | /ます.           |                  |                 |                        |                |                    |
| ・ 資産並ぶ内に、 ク (<br>・ 安全) おいて、 ク (          | 「ます。                      |                                   | 56.98          |                  |                 |                        |                |                    |
| . 按分するサービス区分                             | ういす。<br>分や根拠数を入力しま        | ਰ                                 |                |                  |                 |                        |                |                    |
| 就労支援の場合、部門                               | 門区分を選択し製造・                | 、。<br>販管に根拠                       | 処数を入           | カします             | す。              |                        |                |                    |
|                                          | 波 按分設定                    |                                   |                |                  |                 |                        |                |                    |
|                                          |                           |                                   |                |                  |                 |                        |                |                    |
| り割                                       | 「ービス区分<br>習慣区分            |                                   | 事業             | 根拠数<br>: 製造      | 販管              | 比率                     | 端数             | -                  |
| 1                                        | 1 保育園                     |                                   | 5              | 0                |                 | 50.00%                 | 0              |                    |
| 2                                        | 2 本部                      |                                   | F              | in l             |                 | 50.00%                 |                |                    |
|                                          |                           |                                   |                | · · ·            |                 | 0.00%                  |                |                    |
| 3                                        |                           |                                   |                |                  |                 | 0.00%                  | _              |                    |
| ↓部門区会                                    | うを選択した場合、製                | 造・販管⁄                             | への入力           | が可能(             | こなりき            | ます。                    |                |                    |
|                                          |                           |                                   |                | 根拠数              |                 | 北率                     | 端数             | —                  |
| 部門区                                      | 分<br>分                    |                                   | 事業             | 製造               | 販管              | 10-1-                  | 2008/          |                    |
|                                          | 労継続A型<br>ン製造              |                                   | _              | 50               |                 | 50.00%                 | 0              |                    |
| 2 1 就                                    | 労継続A型                     |                                   | _              |                  | 50              | 50.00%                 |                |                    |
|                                          | -T9X7C                    |                                   |                |                  |                 | 0.00%                  |                |                    |
| ※固定資産管理台帳等で                              | 、サービス区分や部門                | 「II又分を選                           | 択した            | 诗、按分             | トレた金            | 額が表示さ                  | わます            |                    |
| 拠点区分 1 サーヴ保育園                            | ✓ サ七°X区分                  | 1<br>全て                           |                |                  | ч<br>Ч          |                        |                | ,                  |
| 資産の種類及び名称                                | 取得年月日 僧却 耐用 信却率           | 3<br>借却 取 <sup>2</sup><br>月数 (うち[ | 得価額<br>国庫補助)   | 期首帳簿価<br>(うち国庫補) | 額 当期減<br>助) (うち | 城価償却額 滅価(<br>国庫補助) (うち | 賞却累計額<br>国庫補助) | 期末帳簿価額<br>(うち国庫補助) |
| 88:送迎バス                                  | H25/04/01 定額 5 0.200      | 12                                | 3,600,000<br>0 |                  |                 | 720,000<br>0           | 720,000<br>0   | 2,880,000<br>0     |
| レーレージ(保育園)<br>拠点区分 1 サーヴ保育園              | ✓ サ-L*Z区分                 | 1 保育園                             | E 000 220      | 0                | ×               | 700 000                | 0 100 000      | 2 000 002          |
| 资产①神植均7%名称                               |                           | _ (営力) 取                          | 7%里/再发音        | 相关邮签4            | 1. 家酒 山田        | 減価償却額 減価               | (曾知思計類         | 期末帳簿価額             |
| 国産の推奨及びつか                                | -   収待平月日   安法   崔毅   道和4 | 単 冒叛   (うそ                        | 「「「「「「「」」」     | 「うち国庫福           | 闘しろを            | 「国庫補助」(うう              | ち国庫補助し         | (うち国庫補助)           |

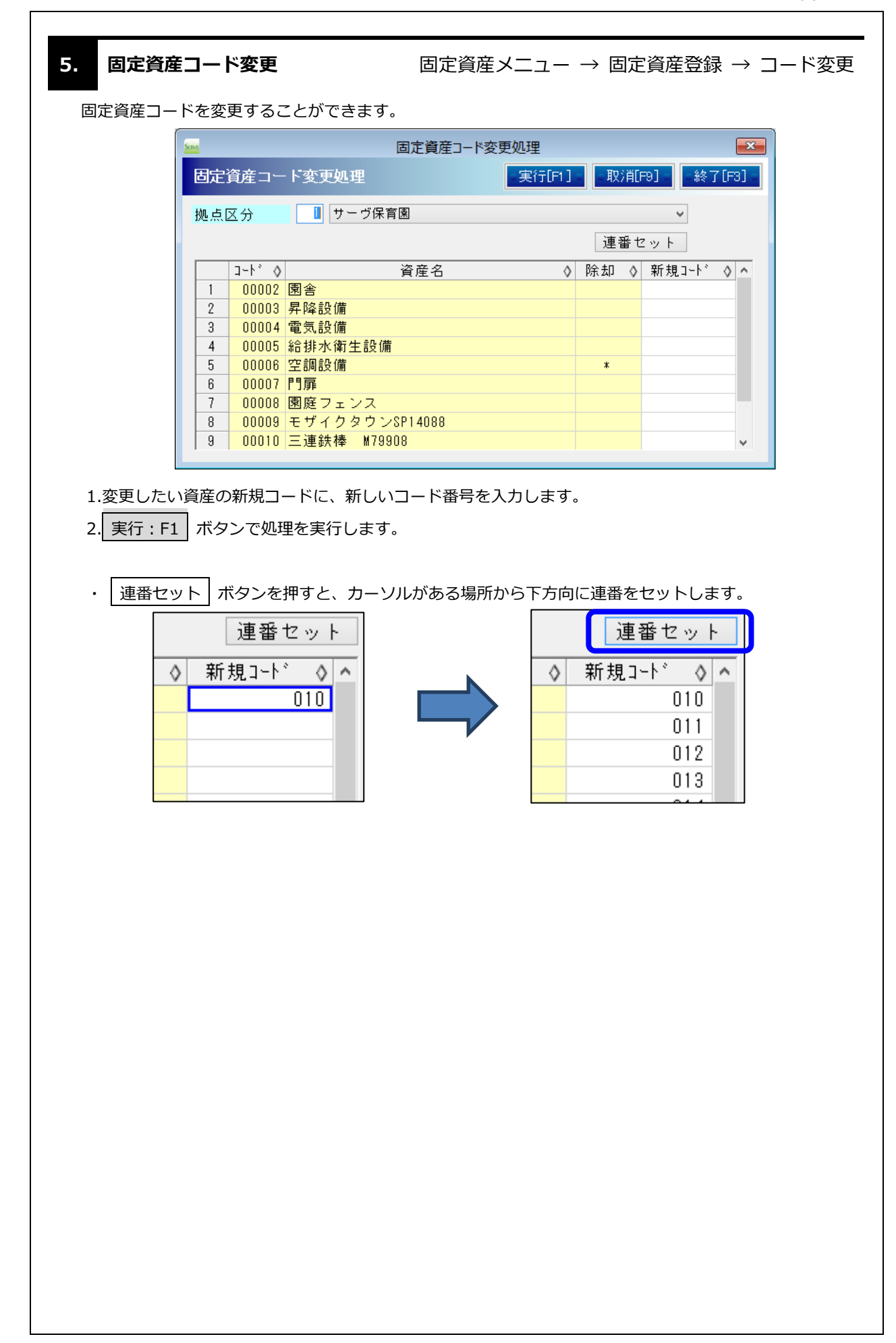

| 6. | 固定資産移管処理                                                                       | 固定資産メニュー → 固定資産登録 → 移管処理  |
|----|--------------------------------------------------------------------------------|---------------------------|
| 固  | ー<br> 定資産を違う施設に移管する時に使用                                                        | します。※仕訳は自動で作成はされません。      |
| 1  | 移管元の資産で除却年月日、除却事由                                                              | が設定されていないのを確認します。         |
|    | (設定されている場合除却設定を外して                                                             | 谷緑します)                    |
| 2  |                                                                                |                           |
| Z  | [                                                                              |                           |
|    | <u>上</u> 田中咨 <i>在</i> 弯稳                                                       |                           |
|    |                                                                                | 「移居処理」「「変更」               |
|    | 処理年度 平成 ∨ 25 全 年度<br>抑占区分* 1 Δ 抑占                                              |                           |
|    | コード 7 🤍 資産名 * ノート型パソコ                                                          | <br>>                     |
|    | 資産情報                                                                           |                           |
|    | サービス区分 * A拠点(就労継続B型)                                                           | ✓ 控除対象 財産 ⑥ 対象 ○ 対象外      |
|    | 科目 * 器具及び備品                                                                    | V JT                      |
|    | 取得年月日 ≰平成 √ 18-03-29 償却開                                                       | 始日 平成 > 18-03-29          |
|    | 取得価額 154,800 うち国                                                               | 庫補助額                      |
|    | 償却方法 定額法 ✓                                                                     | v                         |
|    |                                                                                | (慶士)(安 0,100              |
|    |                                                                                | 1月201年 0,100 スカロ市本明海 0    |
|    | (営力) 日本 10 % (営力) 日本 10 % (営力) 日本 10 % (営力) (営力) (営力) (営力) (営力) (営力) (営力) (営力) | 25.17 回線 13,400 ノウ国岸福助線 0 |
|    |                                                                                |                           |
|    | 摘要                                                                             | 除却年月日 平成 > 除却事由 >         |
|    | 期首帳簿価額 12,38                                                                   | 4 うち国庫補助額                 |
|    |                                                                                | 除却設定が入っている場合、移管処理画面       |
|    | 登録 F2 終了 削除                                                                    | 5 <u>後</u> で資産が表示されません。   |
|    | <u>-</u>                                                                       | P                         |
| 3  | 移管元の拠点と資産、移管先の拠点区                                                              | 分(サービス区分)と科目を選択します。       |
|    | ※選択したい資産が表示されない場合                                                              | 、除却設定されている可能性があります。       |
| 4  | 移管年月日を入力します。                                                                   |                           |
|    |                                                                                |                           |
| 5  | 移官月頃却を選択します。移官月の減                                                              | 血偵却を移官元で行つ場合は[移官元で頃却]     |
|    | 移管先で行う場合は[移管先で償却]を対                                                            | 選択します。                    |
| 6  | 実行:F1 ボタンで処理を実行しま                                                              | <b>f</b> 。                |
|    | <br>「処理は正堂に終了しました。」のメッ                                                         | ヤージが表示されれば終了です。           |
|    |                                                                                |                           |
|    | 固定資産移管処理                                                                       |                           |
|    |                                                                                |                           |
|    | 処理年度平成                                                                         | ; 🗸 25 🔶 年度               |
|    | 移管元                                                                            |                           |
|    | 拠点区分 A 拠                                                                       |                           |
|    | 資産                                                                             |                           |
|    | 移管先                                                                            |                           |
|    | 拠点区分 日拠                                                                        | 点 ~                       |
|    | サーヒ*ス区分 日拠                                                                     | 点(就労継続支援B型) >             |
|    | 科目器具                                                                           | 及び備品 ~                    |
|    | 移管在月日 平月                                                                       | 25-04-01                  |
|    | 移管日僧却 ●                                                                        |                           |
|    |                                                                                |                           |
|    |                                                                                |                           |

★移管元の資産に、除却年月日=移管年月日、除却事由=移管が設定されます。

移管月償却で[移管元で償却]を選択している時、移管年月日月まで移管元で減価償却を計算します。 移管月償却で[移管先で償却]を選択している時、移管年月日月の前月分まで移管元で減価償却を計算します。 移管処理後、固定資産登録画面で資産情報を修正した場合、当期減価償却額等が変わる可能性があります。 その際は移管先の資産設定の修正及び、固定資産管理台帳画面で当期減価償却額の修正行ってください。

| See                         | 固定資産登録                      |
|-----------------------------|-----------------------------|
| 固定資産登録                      | 移管処理 ド変更                    |
| 処理年度 平成 🔻 25 🗧 年度           |                             |
| 拠点区分* 1 A 拠点                | <b>v</b>                    |
| コード 7 🔍 資産名 * ノート型パソコン      |                             |
| 資産情報                        |                             |
| サービス区分 🕴 A 拠点(就労継続B型) 💦 🗸 🗸 | 控除対象 財産 💿 対象 🔿 対象外          |
| 科目 * 器具及び備品 >               | XŦ                          |
| 取得年月日 ≭ 平成 ∨ 18-03-29 償却開始日 | 平成 18-03-29                 |
| 取得価額 154,800 うち国庫補助客        |                             |
| 償却方法 定額法 ✓                  |                             |
|                             | ₩ 0.100                     |
|                             |                             |
|                             |                             |
| 值却限度割合% 值却                  | 限度額 1 うち国庫補助額 0             |
| 摘要 除却                       | 年月日 平成 🗸 25-04-01 除却事由 移管 🗸 |
|                             |                             |
| 秋1日 1953年1曲谷貝 12,384        | フク国産開助領 U                   |
|                             |                             |
|                             |                             |

★移管先に、移管元と同じ資産データが登録されます。

移管月償却で[移管元で償却]を選択している時、償却開始日は移管月の翌月1日の日付で保存します。 移管月償却で[移管先で償却]を選択している時、償却開始日は移管年月日の日付で保存します。

| 処理年度 平成 ∨ | 25 🚽 年度                                                                                                    |
|-----------|----------------------------------------------------------------------------------------------------|
| U点区分* 2 B | 规点                                                                                                    |
| コード 33    | ② 産名 * ノート型バソコン     □     □     □     □     □     □     □     □     □     □     □     □     □     □     □     □     □     □     □     □     □     □     □     □     □     □     □     □     □     □     □     □     □     □     □     □     □     □     □     □     □     □     □     □     □     □     □     □     □     □     □     □     □     □     □     □     □     □     □     □     □     □     □     □     □     □     □     □     □     □     □     □     □     □     □     □     □     □     □     □     □     □     □     □     □     □     □     □     □     □     □     □     □     □     □     □     □     □     □     □     □     □     □     □     □     □     □     □     □     □     □     □     □     □     □     □     □     □     □     □     □     □     □     □     □     □     □     □     □     □     □     □     □     □     □     □     □     □     □     □     □     □     □     □     □     □     □     □     □     □     □     □     □     □     □     □     □     □     □     □     □     □     □     □     □     □     □     □     □     □     □     □     □     □     □     □     □     □     □     □     □     □     □     □     □     □     □     □     □     □     □     □     □     □     □     □     □     □     □     □     □     □     □     □     □     □     □     □     □     □     □     □     □     □     □     □     □     □     □     □     □     □     □     □     □     □     □     □     □     □     □     □     □     □     □     □     □     □     □     □     □     □     □     □     □     □     □     □     □     □     □     □     □     □     □     □     □     □     □     □     □     □     □     □     □     □     □     □     □     □     □     □     □     □     □     □     □     □     □     □     □     □     □     □     □     □     □     □     □     □     □     □     □     □     □     □     □     □     □     □     □     □     □     □     □     □     □     □     □     □     □     □     □     □     □     □     □     □     □     □     □     □     □     □     □     □     □     □     □     □     □     □     □     □     □     □ |
| 資産情報      |                                                                                                    |
| サービス区分・   | * B 拠点(就労継続B型)                                                                                                    |
| 科目        | * 器具及び備品 V                                                                                                    |
| 取得年月日 >   | ≰平成 ↓ 18-03-29                                                                                                    |
| 取得価額      | 154,800 うち国庫補助額                                                                                                    |
| 償却方法      | 定額法 ~                                                                                                    |
|           | 耐用年数 * 6 🔍 償却率 0.166                                                                                                    |
|           | 残存割合 10 % 残存価額 15,480 うち国庫補助額 0                                                                                                    |
|           | 償却限度割合 % 償却限度額 1 うち国庫補助額 0                                                                                                    |
| 摘要        | 除却年月日 平成 > 除却事由 >                                                                                                    |
|           | ☑ 任意設定                                                                                                    |
|           | 期首帳簿価額 12,126 うち国庫補助額 0                                                                                                    |

## 7. 固定資産管理台帳

固定資産メニュー → 固定資産管理台帳

固定資産管理台帳を表示します。

| 処理年度 平成 🗸 25 🖨 年度        |            |          |          |       |          |                  |                    |                     |                     | 🗌 当期滅価償            | 却額を修正す |
|--------------------------|------------|----------|----------|-------|----------|------------------|--------------------|---------------------|---------------------|--------------------|--------|
| 拠点区分 4 サーヴ苑              |            | ~ t      | He' NZ   | 5分    | 全て       |                  | *                  |                     |                     |                    |        |
| 資産の種類及び名称                | 取得年月日      | 償却<br>方法 | 耐用<br>年数 | 償却率   | 償却<br>月数 | 取得価額<br>(うち国庫補助) | 期首帳簿価額<br>(うち国庫補助) | 当期滅価償却額<br>(うち国庫補助) | 滅価償却累計額<br>(うち国庫補助) | 期末帳簿価額<br>(うち国庫補助) | 捅婁     |
| 基本財產                     |            |          |          |       |          |                  |                    |                     |                     |                    |        |
| 基本財產 合計                  |            |          |          |       |          |                  |                    |                     |                     |                    |        |
| その他の固定資産(有形固定資産)         |            |          |          |       |          |                  |                    |                     |                     |                    |        |
| 構築物                      |            |          |          |       |          |                  |                    |                     |                     |                    |        |
| 1:コンパンコロンブス 老人ホーム        | H19/03/28  | 完類       | 10       | 0 100 | 12       | 2,294,460        | 898,663            | 229,446             | 1,625,248           | 669,217            |        |
|                          | 1110/00/20 | ALIGH    |          | 01100 |          | 0                | 0                  | 0                   | 0                   | 0                  |        |
| 2:スーパートレイン汽車 老人不一<br>ム   | H19/03/28  | 定額       | 10       | 0.100 | 12       | 1,118,040        | 437,899            | 111,804             | 791,945             | 326,095            | 学研     |
|                          |            |          |          |       |          | 0                | 0                  | 0                   | 0                   | 0                  |        |
| パコンハンコロンシス 老人ホーム         | H19/03/28  | 定額       | 10       | 0.100 | 12       | 2,294,460        | 898,663            | 229,446             | 1,625,243           | 669,217            |        |
| 3-門面                     |            |          |          |       |          | U<br>575 400     | 000 100            | U<br>57 540         | 000 750             | 005.050            |        |
| 0.11 1946                | H22/02/10  | 定額       | 10       | 0.100 | 12       | 070,400          | aaa, 1au<br>A      | 07,040              | 200,700             | 335,650            | ステンレス  |
|                          |            |          |          |       |          | 6 282 360        | 2 628 415          | 628 236             | 4 282 181           | 2 000 179          |        |
| ≣†                       |            |          |          |       |          | 0,202,000        | 0                  | 020,200             | 0                   | 0                  |        |
|                          |            |          |          |       |          | 6,282,360        | 2,628,415          | 628,236             | 4,282,181           | 2,000,179          |        |
| その他の固定資産(有形固定資産) 合計      |            |          |          |       |          | 0                | 0                  | 0                   | 0                   | 0                  |        |
| その他の固定資産(無形固定資産)         |            |          |          |       |          |                  |                    |                     |                     |                    |        |
|                          |            |          |          |       |          |                  |                    |                     |                     |                    |        |
| 基本財産及びその他の固定資産計          |            |          |          |       |          | 6,282,360        | 2,628,415          | 628,236             | 4,282,181           | 2,000,179          |        |
| CONFORMENTS OF CONFORMER |            |          |          |       |          | 0                | 0                  | 0                   | 0                   | 0                  |        |

・資産名をダブルクリックすると、選択した資産を修正することが可能です。

・この画面で摘要の修正が可能です。修正後 登録: F1 を実行してください。

- ・ 固定資産 固定資産登録画面へ移動します。
- ・ チェックリスト 貸借対照表チェック画面へ移動します。

#### 当期減価償却額の修正

過年度で耐用年数を間違っていた時など、当期減価償却額を調整する必要が出た時、 右上の「当期減価償却額を修正する」にチェックを入れるとスプレッド上で金額の

修正が可能になります。修正後 登録: F1 で保存してください。

ただし、サービス区分を選択している時は使用できません。

| ME          |              | 貸借対照表チェック  |            |               | ×      |  |  |  |  |  |  |
|-------------|--------------|------------|------------|---------------|--------|--|--|--|--|--|--|
| 貸借対照表チュ     | ニック          |            |            | 印刷[F10]= =終了[ | [F3] = |  |  |  |  |  |  |
| 処理年度        | Z成 ∨ 25 🖨 年度 | E          |            |               |        |  |  |  |  |  |  |
| 拠点区分        | 1 サーヴ保育園     |            |            | ~             |        |  |  |  |  |  |  |
| サービス区分 全て 🗸 |              |            |            |               |        |  |  |  |  |  |  |
| ŧ           | 48           | 貸借対照表期末残高  | 台帳期末帳簿価額   | 差異            |        |  |  |  |  |  |  |
| (基)土地       |              | 0          | 0          | 0             |        |  |  |  |  |  |  |
| (基)建物       |              | 84,301,374 | 84,301,374 | 0             |        |  |  |  |  |  |  |
| 土地          |              | 0          | 0          | 0             |        |  |  |  |  |  |  |
| 建物          |              | 10,329,811 | 10,329,811 | 0             |        |  |  |  |  |  |  |
| 構築物         |              | 2,028,015  | 2,028,015  | 0             |        |  |  |  |  |  |  |
| 機械及び装置      |              | 0          | 0          | 0             |        |  |  |  |  |  |  |
| 車輌運搬具       |              | 1,647,097  | 1,647,097  | 0             |        |  |  |  |  |  |  |
| 器具及び備品      |              | 11,561,232 | 11,561,232 | 0             |        |  |  |  |  |  |  |
| 建設仮勘定       |              | 0          | 0          | 0             |        |  |  |  |  |  |  |
| 有形リース資産     |              | 0          | 0          | 0             |        |  |  |  |  |  |  |
| 権利          |              | 0          | 0          | 0             |        |  |  |  |  |  |  |
| ソフトウェア      |              | 0          | 0          | 0             |        |  |  |  |  |  |  |
| 無形リース資産     |              | 0          | 0          | 0             |        |  |  |  |  |  |  |
| その他の固定資産    | ž            | 0          | 0          | 0             |        |  |  |  |  |  |  |
| 国庫補助全等特別    | 積立全          | 5,782,233  | 5,782,233  | 200           |        |  |  |  |  |  |  |

・処理年度、拠点区分、サービス区分を選択します。

・貸借対照表と固定資産台帳の期末帳簿価額を比較します。 差異が0であれば正しく減価償却が行われたことになります。

- ・金額の相違がある場合、以下のような原因が考えられます。
  - ① 違う年度を見ている。
  - ② 仕訳の金額が誤っている。
  - ③ 除却の仕訳が抜けている。
  - ④ ①-③に該当しない場合、前年の差異を確認してください。
     そこで異なっている場合は前年の決算ですでに処理が誤っていた事になります。
     当年度で修正し、金額が合うように調整してください。

| 固定                | 官資産印刷                                                                                                    |                  |                                                                                                    |                          |                    |                                                                          |                     |                  |                     |                |                  |                |                                        |                |                |             |
|-------------------|----------------------------------------------------------------------------------------------------|------------------|----------------------------------------------------------------------------------------------------|--------------------------|--------------------|--------------------------------------------------------------------------|---------------------|------------------|---------------------|----------------|------------------|----------------|----------------------------------------|----------------|----------------|-------------|
| 固定資産              | 崔管理台帳、                                                                                                    | 基本               | 財産及                                                                                                    | びその                      | 他の国                | 国定資                                                                      | 產明網                 | 細書等              | 争を印                 | 刷しま            | ます。              |                |                                        |                |                |             |
|                   |                                                                                                    |                  |                                                                                                    |                          |                    | [                                                                        | <u>Seas</u>         |                  |                     |                | 固定資産             | 印刷             |                                        |                |                |             |
| ᄢᄪᄯ               |                                                                                                    | ц                | - 41                                                                                                    |                          |                    |                                                                          | 固定資                 | 産印刷              |                     |                |                  |                |                                        |                | 印刷             | F10] -終了[F3 |
| 処理年               | 夏、 拠点区2                                                                                                    |                  | 処理年度                                                                                                    | ŧ Ŧ                      | 成 - 28             | ◆ 年度                                                                     |                     |                  |                     |                |                  | ▼ プレビ:         |                                        |                |                |             |
| 部門区               |                                                                                                    | 拠点区5             | γ<br>Γ                                                                                                    | 1 サーヴ                    | 呆育園                |                                                                          |                     |                  |                     | ¥              |                  |                |                                        |                |                |             |
| 帳票区               |                                                                                                    | サービス区            | 分                                                                                                    | 指定な                      | L                  |                                                                          |                     |                  |                     | ¥              |                  |                |                                        |                |                |             |
| 頁印刷、              | 、印刷日、碑                                                                                                    | 鼦欄               | の設定                                                                                                    | をしま                      | ミす。                |                                                                          |                     |                  |                     |                |                  |                |                                        |                |                |             |
| 印刷:               | F10 を選                                                                                                    | 択し、              | 印刷                                                                                                    | します。                     | D                  |                                                                          | 帳票区分                |                  | ) 固定資産<br>) 固定資産    | 管理台帳<br>増減明細書  |                  |                | <ul> <li>) 賃借</li> <li>) 入会</li> </ul> | 皆対照表<br>合予定僧   | チェックリ<br>滞補助金内 | スト<br>訳書    |
| 貸借対照              | <br>震表チェック                                                                                                    | リス               | ۲,                                                                                                    |                          |                    |                                                                          |                     | C                | ) 基本財産              | 及びその他          | の固定資産            | 崔明細書           | 〇耐月                                    | 用年数到           | 達資産一覧          | (5年分)       |
| 入金予定              | 官價還補助金                                                                                                    | 内訳               | 書                                                                                                    |                          |                    |                                                                          |                     | ۲                | り固定資産               | 物品別台帳          |                  |                | () 固定                                  | E資産控           | 除对家一覧          |             |
|                   | 为到法资产—                                                                                                    |                  |                                                                                                    |                          |                    |                                                                          | 資産選払                | र 🗌              | 最初                  | から             |                  |                |                                        |                | ~              |             |
| 町中次ズ              | 以刘廷貝佐                                                                                                    | 見、               | 1+                                                                                                    |                          |                    |                                                                          |                     |                  | 最後                  | まで             |                  |                |                                        |                | ~              |             |
| 固正負度              | を<br>初品別台帳<br>いた。これてす                                                                                                    | 選択               | 垨、                                                                                                    |                          |                    |                                                                          |                     |                  | 除却資産は               | t除く            |                  |                |                                        |                |                |             |
| 部门区方              | ゴは選択个り                                                                                                    | 0                |                                                                                                    |                          |                    |                                                                          |                     | 7                | 5 co Pil            | @ #>I          | (                | 8862           |                                        | 1              |                |             |
|                   |                                                                                                    |                  |                                                                                                    |                          |                    |                                                                          |                     | ,                | 1810<br>(C1%)       | ● 40<br>● **1  | () 하 9<br>() 초 년 | 開始             | 1借万                                    | 1              |                |             |
|                   |                                                                                                    |                  |                                                                                                    |                          |                    |                                                                          |                     |                  | 山町日                 | ● /a U         | ) জগু<br>০.০ছ    | 0 <b>B</b> *1/ | 501                                    |                |                |             |
|                   |                                                                                                    |                  |                                                                                                    |                          |                    |                                                                          |                     | ť                | 崔吉公ヒリオ開             | ○ なし<br>理事 E   | ● 至貝             | 0 100 100      | 夏のみ                                    |                |                |             |
|                   |                                                                                                    |                  |                                                                                                    |                          |                    |                                                                          |                     | Г                | 理事長                 | 施設長            |                  | 会計             | <u></u><br>担当者                         | 1              |                |             |
|                   |                                                                                                    |                  |                                                                                                    |                          |                    |                                                                          |                     |                  |                     |                |                  |                |                                        | 1              |                |             |
|                   |                                                                                                    |                  |                                                                                                    |                          |                    |                                                                          |                     | L                |                     |                |                  |                |                                        |                |                |             |
| 1407<br>189       | 登達の種類及び右称<br>■                                                                                                    | 胶 得 揉<br>単月日 量   | 2017年の日本<br>1017年の日本<br>1017年の<br>1017年の<br>11 | 导新制<br>う<br>助            | 期首<br>5回東補<br>金等の版 | "快難衝發                                                                    | 当<br>うち団連構<br>助金等の額 | <b>鸈</b> 叔征僕却朝   | 1<br>うち団単梢<br>助金単の額 | <b>新田健和家員為</b> | 5 5回東橋<br>助金等の語  | <u>期</u> 末快興街  | 観<br>うち<br>助金                          | 国東朝<br>等の数     | 14 R           |             |
| 59:0              | 19<br>19                                                                                                    | 548/10/30 I B    | 1365 27 0.007 0<br>1365 12 0.083 0                                                                                                    | 22, 371, 290<br>868, 790 | 12,600,000         | 1                                                                        | 0                   | Q                |                     |                |                  |                |                                        |                |                |             |
|                   |                                                                                                    |                  |                                                                                                    |                          |                    | 固定資                                                                      | 產增減明                | 月細               |                     |                |                  |                |                                        |                |                | ٦           |
| _法                | <b>増減明約</b>                                                                                                    | <b>田</b><br>サーヴ会 |                                                                                                    |                          | (自)平               | 成24年4月1                                                                  | 日(至)平               | 成25年3月3          | 91 <b>日</b>         |                |                  |                |                                        |                |                |             |
| <u>拠</u> 点<br>当期増 | 気区分名 :サーヴ保育園<br>加内駅                                                                                                    |                  | 教得価額                                                                                                    |                          |                    | ι                                                                        |                     |                  | 教得領領                |                | <b>紙現領油</b> 営 (  | -21            | 陕西                                     | 街道             | (単位:円          | »<br>Т      |
|                   | <b>資産の種類及び</b> 名称                                                                                                    | 版 得<br>年月日       |                                                                                                    | うち国際構<br>助金等の額           |                    | <b>青莲の種類及</b> (                                                          | び名称                 | 取 得<br>毎月日       |                     | うち国際額<br>助金等の額 |                  | うち国<br>助金単     | 単語<br>の類                               |                | うち国庫編<br>助金華の額 |             |
| その他の<br>御具び       | 2回総商屋 (有形回総商屋)<br>2011日月                                                                                                    |                  |                                                                                                    |                          | その他の過激音<br>毎月及び働き  | ·隆【有亲国准直》<br>;                                                           | £)                  |                  |                     |                |                  |                |                                        |                |                |             |
| 122               | 2019日29<br>2019日日2010日<br>2019日日2019日<br>2019日日2019日<br>2019日<br>2019日 | E24/94/G         | 150.00                                                                                                    | 0                        | 16:277             | »<br>Amerika ika                                                         |                     | 360/01/01        | 360.0               |                | 259              | . 9991         |                                        |                |                |             |
|                   |                                                                                                    |                  |                                                                                                    | 。                        | ドその他の              | の固定後                                                                     | Ğ産(有∓               | 2. 毎形            | 固定资源                | 利用相称           | 主                |                |                                        |                |                | 7           |
|                   | 明細書                                                                                                    |                  |                                                                                                    | ~#1/£/X()                | (自)平               | 成24年4月1                                                                  | 日(至)平               | ノ (株)レ<br>成25年8月 | 回た真た<br>01日         | E) 0) 171 Ma   |                  |                |                                        |                |                |             |
| 法                 | ▲ . 社会福祉法人                                                                                                    | サーヴ会             |                                                                                                    |                          |                    |                                                                          |                     |                  |                     |                |                  |                |                                        |                |                | _           |
| 拠点                | <u>医力名 : サーヴ保育園</u>                                                                                                    | 刘肖明建征朝           | (A) 39                                                                                                    | 141270第(8)               |                    | (5)<br>(1)<br>(1)<br>(1)<br>(1)<br>(1)<br>(1)<br>(1)<br>(1)<br>(1)<br>(1 | 当期减少额()             | >>               | 期末税降留額              | 8-A+B-C-D) #84 | 【獲却累 新發(P        | ) 期末           | 数為原留(0                                 | -B+F}          | (単位:F          | "           |
| 王本新石              |                                                                                                    |                  | う 5回車桶<br>助金等の額                                                                                                    | う 5国<br>助金等              | 席 桶<br>の額          | うち国連構 助金等の領                                                              | \$                  | うち国庫補<br>助金等の額   |                     | っち国軍補<br>助金等の額 | 51<br>852        | 5回原稿<br>2単の額   | ,<br>B                                 | の設定単純<br>た全等の版 |                | _           |
| 意約                | 王井戸五 合計                                                                                                    | 3                | 0<br>0                                                                                                    | 0                        | 0                  | 0<br>0                                                                   | 0 0                 | Q                |                     |                |                  |                |                                        |                |                |             |
|                   | チェック                                                                                                    | <u> </u>         | <u>ــــــــــــــــــــــــــــــــــــ</u>                                                                                                    |                          | 貸借求                | 対照表                                                                      | チェ                  | ックリ              | リスト                 | 10             |                  | 印刷日            | :平向                                    | 戈24年1          | 2月11日          |             |
|                   |                                                                                                    | サーヴィ             | ·<br>R育園                                                                                                    |                          |                    | म                                                                        | 2成24年月              | ŧ                |                     |                |                  |                |                                        |                | 頁 1            |             |
| 2                 |                                                                                                    | 2 10<br>351 5    |                                                                                                    |                          | /#                 | ++++                                                                     |                     | _                | /\_E#F              | 64.5 M         | <del></del>      |                |                                        | <b>—</b>       |                | 8           |
|                   | (基)土地                                                                                                    | 科日名              |                                                                                                    |                          | 資借                 | 的照表                                                                      | 防                   | -                | 台帳期                 | Ҟリ県シ)≇「価答      | Ħ                |                | 差                                      | <u> </u>       |                |             |
|                   |                                                                                                    |                  |                                                                                                    |                          |                    |                                                                          |                     |                  |                     |                |                  |                |                                        |                |                |             |

<耐用年数到達資産一覧(5年分)>

処理年度から5年以内に耐用年数が到達する資産を出力します。

| 柳点区分名 :サーヴ保育園         | 耐用年数3<br><sup>平成2</sup> | <b>1達資産</b> -<br>2.7年度 | 一覧      |                |
|-----------------------|-------------------------|------------------------|---------|----------------|
|                       |                         |                        |         | (単位:円)         |
| 資産の種類及び名称             | 取 得<br>年月日              | 耐用<br>年数               | 取得一個額   | うち国庫補<br>助金等の額 |
| その他の固定資産(有形固定資産)      |                         |                        |         |                |
| 器具及び傭品                |                         |                        |         |                |
| 81:プラズマクラスターイオン発生機(80 | H21/10/19               | 6                      | 134,000 | 0              |
| 82:プラズマクラスターイオン発生機(80 | H21/10/19               | 6                      | 134,000 | 0              |
| 83:スピーカーシステム(BOSE)    | H23/02/08               | 5                      |         |                |
| 一一一一一一                | H29/00/                 |                        |         |                |

<固定資産物品別台帳>

年度末に棚卸等で使用できる物品台帳を出力します。

エクセル出力ではレイアウトの変更も可能です。ご希望のレイアウトがある場合は弊社までご連絡ください。

|                | 固定資産物品台帳 |       |
|----------------|----------|-------|
| 拠点区分名 : ザーヴ保育園 |          | (単位:円 |
| 【資産コード】        | 【数量】     |       |
| 1              | 1        |       |
| 【資産の名称】        | 55       |       |
| 園舎 鉄筋コンクリート2階建 |          |       |
| 【勘定科目】         |          |       |
| 基本財産           |          |       |
| 2 <b>3</b> 1/m |          |       |

<固定資産控除対象一覧>

財産目録で集計する控除対象資産、対象外資産の内訳確認で使用できる帳票を出力します。

|                                                 | <b>固定資</b><br>(自) 平成28年4 | <b>「産控除対象一覧</b><br>4月1日 (至) 平成29年3 | <b>〕</b><br>月81日 |                                |
|-------------------------------------------------|--------------------------|------------------------------------|------------------|--------------------------------|
| 法人名:社会福祉法人福美                                    | 会                        |                                    |                  |                                |
| 拠点区分名 : サーヴ保育園                                  |                          |                                    |                  | ())( ).                        |
|                                                 |                          |                                    |                  | (単位:ト                          |
| 資産の種類及び名称                                       | 取得年月日                    | 取得価額                               | 減価償却累計額          | (単位:)<br>期末帳簿価額                |
| 資産の種類及び名称<br>基本財産                               | 取得年月日                    | 取得価額                               | 減価償却累計額          | (単位:H<br>期末帳簿価額                |
| 資産の種類及び名称<br>基本財産<br>土地                         | 取得年月日                    | 取得価額                               | 減価償却累計額          | (単位:)<br>期末帳簿価額                |
| 資産の種類及び名称<br>基本 <b>以</b> 症<br>土地<br>8:土地        | 取得年月日<br>863/06/17       | 取得価額                               | 減価償却累計額          | (単位:F<br>期末帳簿価額<br>134,765,37  |
| 資産の種類及び名称<br>基本 <b>以在</b><br>主地<br>8:土地<br>8:土地 | 取得年月日<br>                | 取得価額<br>134,765,878<br>16,874,868  | 減価償却累計額          | (単位:F<br>期末帳簿(価額<br>184,765,87 |

| 物付属設備                                                                                                    | 資産を建物資                                                                                                    | 産に関連付ける                                                                                                    | 設定を行い                                                       | います。                                                                                         |                                                               |                                                                                           |
|----------------------------------------------------------------------------------------------------|----------------------------------------------------------------------------------------------------|----------------------------------------------------------------------------------------------------|-------------------------------------------------------------|----------------------------------------------------------------------------------------------|---------------------------------------------------------------|-------------------------------------------------------------------------------------------|
| の設定は財                                                                                                    | 産目録の建物                                                                                                    | 科目集計に反映                                                                                                    | します。                                                        |                                                                                              |                                                               |                                                                                           |
| SERVE                                                                                                    |                                                                                                    | 建物                                                                                                    | 付属設備設                                                       | 定                                                                                            |                                                               |                                                                                           |
| 建                                                                                                    | 物付属設備設                                                                                                    | 定                                                                                                    | _登録[F                                                       | 1] - 「削除[F4] -                                                                               | □取消[F9] □ ■ ■                                                 | ≹7[F3] -                                                                                  |
|                                                                                                    | 財産目録画面で                                                                                                    | 建物資産に合算して                                                                                                    | 「表示する翅                                                      | 物付属設備を設定し                                                                                    | ,ます。                                                          |                                                                                           |
|                                                                                                    | 拠点区分                                                                                                    | サーヴ保育園                                                                                                    |                                                             |                                                                                              | ~<br>~                                                        |                                                                                           |
|                                                                                                    | 財産種別                                                                                                    | ● 基本財産                                                                                                    | ○ その1                                                       | 他の固定資産                                                                                       |                                                               |                                                                                           |
|                                                                                                    | 資産選択                                                                                                    | 建物                                                                                                    |                                                             |                                                                                              | Ý                                                             |                                                                                           |
|                                                                                                    |                                                                                                    |                                                                                                    |                                                             |                                                                                              |                                                               |                                                                                           |
|                                                                                                    | 上記資産に開                                                                                                    | 関連する建物付属設<br>2008年はエ東                                                                                                    | (備を選択し                                                      | ます                                                                                           |                                                               |                                                                                           |
|                                                                                                    | <ul> <li>▼</li> <li>▼</li> </ul>                                                                                                    | <mark>以修土体工争</mark><br>増床工事設計料                                                                                                    |                                                             |                                                                                              |                                                               |                                                                                           |
|                                                                                                    |                                                                                                    | 保育室増築                                                                                                    |                                                             |                                                                                              |                                                               |                                                                                           |
|                                                                                                    |                                                                                                    |                                                                                                    |                                                             |                                                                                              |                                                               |                                                                                           |
| し点区分を選<br>加産種別を選                                                                                                    | 駅します。<br>訳します。                                                                                                    |                                                                                                    |                                                             |                                                                                              |                                                               |                                                                                           |
| <ul> <li>山点区分を選<br/>「産種別を選         「産選択では<br/>銀択した建物     </li> <li>物付属設備<br/>登録してい     </li> </ul>                                                                                                    | 訳します。<br>訳します。<br>、<br>大元の建物<br>資産に関連す<br>設定を行って<br>る資産が個別                                                                                                    | 資産を選択しま<br>る建物付属設備<br>いない時<br>に出力します。                                                                                                    | す。<br>資産にチ                                                  | エックを入れ [                                                                                     | 登録 : F1 で登                                                    | 録します。                                                                                     |
| L点区分を選                                                                                                    | 訳します。<br>訳します。<br>、大元の建物<br>資産に関連す<br>設定を行って<br>る資産が個別                                                                                                    | 資産を選択しま<br>る建物付属設備<br>いない時<br>に出力します。<br>福祉事業である。                                                                                        | :す。<br>資産にチ                                                 | エックを入れ                                                                                       | 登録:F1 で登<br>365.716.736                                       | 録します。                                                                                     |
| 山点区分を選<br>達種別を選                                                                                                    | 訳します。<br>訳します。<br>、大元の建物<br>資産に関連す<br>設定を行って<br>る資産が個別<br>第〇種社会                                                                                                    | 資産を選択しま<br>る建物付属設備<br>いない時<br>に出力します。<br>福祉事業である、<br>福祉事業である、                                                                            | です。                                                         | エックを入れ<br>555,950,000<br>18,506,076                                                          | 登録:F1 で登<br>365,716,736<br>7,049,388                          | 録します。<br>190,233,264<br>11,456,688                                                        |
| 山点区分を選<br>加速<br>加速<br>種別を選<br>酸<br>酸<br>では<br>した建物<br>物<br>付属設備<br>調<br>登録している<br>1989年度<br>2000年度<br>2000年度                                                                                                    | 訳します。<br>訳します。<br>、大元の建物<br>資産に関連す<br>設定を行って<br>る資産が個別<br>第〇種社会<br>第〇種社会                                                                                                    | 資産を選択しま<br>る建物付属設備<br>いない時<br>に出力します。<br>福祉事業である、<br>福祉事業である、<br>福祉事業である、                                                                | す。<br>資産にチ<br>〇〇施調<br>〇〇施調                                  | エックを入れ<br>555,950,000<br>18,506,076<br>18,000,000                                            | 登録:F1 で登<br>365,716,736<br>7,049,388<br>6,856,608             | 録します。<br>190,233,264<br>11,456,688<br>11,143,392                                          |
| <ul> <li>山点区分を選<br/>が産種別を選<br/>i産選択では         ま<br/>ま沢した建物     </li> <li>物付属設備調<br/>登録してい         </li> <li>1989年度<br/>2000年度<br/>2000年度         </li> <li>2000年度<br/>2015年度         </li> </ul>                                                                                | 訳します。<br>訳します。<br>、大元の建物<br>資産に関連す<br>設定を行って<br>る資産が個別<br>第〇種社会<br>第〇種社会<br>第〇種社会                                                                                                    | 資産を選択しま<br>る建物付属設備<br>いない時<br>に出力します。<br>福祉事業である、<br>福祉事業である、<br>福祉事業である、<br>福祉事業である、                                                    | す。                                                          | エックを入れ<br>555,950,000<br>18,506,076<br>18,000,000<br>6,000,000                               | 登録:F1 で登<br>365,716,736<br>7,049,388<br>6,856,608<br>408,000  | 録します。<br>190,233,264<br>11,456,688<br>11,143,392<br>5,592,000                             |
| 山<br>に<br>区<br>分<br>を<br>選<br>が<br>で<br>は<br>ま<br>定<br>理<br>訳<br>い<br>て<br>は<br>ま<br>訳<br>し<br>た<br>建<br>物<br>付<br>は<br>し<br>た<br>建<br>物<br>の<br>付<br>に<br>し<br>た<br>建<br>物<br>の<br>付<br>に<br>し<br>た<br>建<br>物<br>の<br>の<br>の<br>の<br>の<br>の<br>の<br>の<br>の<br>の<br>の<br>の<br>の | 訳します。<br>訳します。<br>、大元の建物<br>資産に関連す<br>設定を行って<br>る資産が個別<br>第〇種社会<br>第〇種社会<br>第〇種社会                                                                                                    | 資産を選択しま<br>る建物付属設備<br>いない時<br>に出力します。<br>福祉事業である、<br>福祉事業である、<br>福祉事業である、<br>福祉事業である、<br>福祉事業である、                                        | す。<br>資産にチ<br>〇〇施<br>〇〇施<br>〇〇施<br>こ<br>フ<br>します。<br>カします。  | エックを入れ<br>555,950,000<br>18,506,076<br>18,000,000<br>6,000,000                               | 登録:F1 で登録<br>365,716,736<br>7,049,388<br>6,856,608<br>408,000 | 録します。<br>190,233,264<br>11,456,688<br>11,143,892<br>5,592,000                             |
| は<br>点区分を選<br>達種別を選<br>読定選択では<br>説けした建物<br>物付属してい。<br>1989年度<br>2000年度<br>2015年度<br>物付属設備<br>関連付けを名<br>1989年度<br>2015年度                                                                                                    | <ul> <li>訳します。</li> <li>訳します。</li> <li>、大元の建物</li> <li>資産に関連す</li> <li>設定を行って</li> <li>高〇種社会</li> <li>第〇種社会</li> <li>第〇種社会</li> <li>第〇種社会</li> <li>第〇種社会</li> <li>第〇種社会</li> <li>第〇種社会</li> </ul> | 資産を選択しま<br>る建物付属設備<br>いない時<br>に出力します。<br>福祉事業である、<br>福祉事業である、<br>福祉事業である、<br>福祉事業である、<br>福祉事業である、<br>に<br>合算して出力し<br>資産は個別に出<br>福祉事業である、 | です。<br>資産にチ<br>〇〇施調<br>〇〇施調<br>〇〇施調<br>〇〇施調<br>〇〇施調<br>〇〇施調 | エックを入れ<br>555,950,000<br>18,506,076<br>18,000,000<br>6,000,000<br>592,456,076<br>592,456,076 | 登録:F1 で登録<br>365,716,736<br>7,049,388<br>6,856,608<br>408,000 | 録します。<br>190,233,264<br>11,456,688<br>11,143,392<br>5,592,000<br>212,833,344<br>5,592,000 |

| ≤ 将来                                                             | 民人金予定俱遠                                                                                                    | 開助金額入力                                                                                                    |                                                                                                 |                                                                                                    |                                                                                                    |                       |  |
|------------------------------------------------------------------|----------------------------------------------------------------------------------------------------|----------------------------------------------------------------------------------------------------|-------------------------------------------------------------------------------------------------|----------------------------------------------------------------------------------------------------|----------------------------------------------------------------------------------------------------|-----------------------|--|
| 将来                                                               | 天金予定任                                                                                                    | 意還補助金額入力                                                                                                    | <b>ታ</b>                                                                                        |                                                                                                    |                                                                                                    |                       |  |
| 拠                                                                | 点区分                                                                                                    | 1 サーヴ保育                                                                                                    | 康                                                                                               |                                                                                                    | •                                                                                                    |                       |  |
| 資                                                                | 産コート                                                                                                    | 1 🔍 園舎                                                                                                    | <mark>舎 鉄筋コンクリート2階建</mark>                                                                      |                                                                                                    |                                                                                                    |                       |  |
|                                                                  | 期間                                                                                                    | 平成 🔻 24 🍧 年                                                                                                    | 度 ~ 平成 •                                                                                        | 34 🚔 年度                                                                                                    |                                                                                                    |                       |  |
| 1                                                                | ◇品 ±市                                                                                                    | 入金額(                                                                                                    | (増加額)                                                                                           | 減少額                                                                                                    | 期末残高                                                                                                    |                       |  |
| 2                                                                | ₩ 24年<br>平成24年                                                                                                    |                                                                                                    | 2,550,000                                                                                       | 0                                                                                                    | 25,500,000                                                                                                    |                       |  |
| 3                                                                | 平成25年                                                                                                    |                                                                                                    | 2,550,000                                                                                       | 0                                                                                                    | 22,950,000                                                                                                    |                       |  |
| 4                                                                | 平成26年                                                                                                    |                                                                                                    | 2,550,000                                                                                       | 0                                                                                                    | 20,400,000                                                                                                    |                       |  |
| 5                                                                | 平成27年                                                                                                    |                                                                                                    | 2,550,000                                                                                       | 0                                                                                                    | 17,850,000                                                                                                    |                       |  |
| 6                                                                | 平成28年                                                                                                    |                                                                                                    | 2,550,000                                                                                       | 0                                                                                                    | 15,300,000                                                                                                    |                       |  |
| 7                                                                | 平成29年                                                                                                    |                                                                                                    | 2,550,000                                                                                       | 0                                                                                                    | 12,750,000                                                                                                    |                       |  |
| 8                                                                | 平成30年                                                                                                    |                                                                                                    | 2,550,000                                                                                       | 0                                                                                                    | 10,200,000                                                                                                    |                       |  |
| 9                                                                | 平成31年                                                                                                    |                                                                                                    | 2,550,000                                                                                       | 0                                                                                                    | 7,650,000                                                                                                    |                       |  |
| 10                                                               | 平成32年                                                                                                    |                                                                                                    | 2,550,000                                                                                       | 0                                                                                                    | 5,100,000                                                                                                    |                       |  |
| 11                                                               | 半成33年                                                                                                    |                                                                                                    | 2,550,000                                                                                       | 0                                                                                                    | 2,550,000                                                                                                    |                       |  |
| 10                                                               | 파라이스는                                                                                                    |                                                                                                    | 0.550.000                                                                                       |                                                                                                    |                                                                                                    |                       |  |
| 12                                                               | 十 版 3 4 年                                                                                                    |                                                                                                    | z,550,000                                                                                       | U                                                                                                    |                                                                                                    |                       |  |
| Ξŧ                                                               | <b>F</b> 2                                                                                                    | 終了                                                                                                    | 削除 F5                                                                                           | F6 同額セット i                                                                                                    | 検索 取消 印刷                                                                                                    | F11 F12               |  |
| 一 拠 資 期 期 入 ※※                                                   | ■<br>区分を選<br>登コードを<br>引を入力し<br>■<br>天孫高 (増加<br>毎年同じ金                                                                                                    | 訳します。<br>入力します。<br>ます。<br>会計基準に移<br>額):資産取得<br>翌年度」<br>額の時は、入                                                                                                    | 行した時やシス<br>骨年度は、将来<br>以降はその年度<br>力したセルを選                                                        | ステム導入時など、前<br>入金予定総額をマイニ<br>での入金予定の償還<br>選択した状態で 同額                                                                                                    | 年度残高がある場合<br>トス金額で入力します<br>補助金額を入力します<br>たかト を押すと最後の                                                                                                    | に入力します。<br>す。<br>り行まで |  |
| 拠資期期入 ※同 ※                                                       | 瓦戸天 弦 年金 期利 気をしていたい いっぽう ほうしん ううしん ううしん ううしん しんしん しんしん しんしん しんし                                                                                                    | <ul> <li>択します。</li> <li>入力します。</li> <li>会計基準に移</li> <li>額):資産産取</li> <li>翌年度」</li> <li>額の時は、入</li> <li>マトされます</li> <li>ヘカが終わった</li> <li>がマイナスの</li> </ul>                                                                                                    | 行した時やシス<br>导年度は、将来<br>以降はその年度<br>カしたセルを選<br>。<br>こあとで<br>登録<br>状態での登録は                          | ステム導入時など、前<br>入金予定総額をマイス<br>での入金予定の償還<br>選択した状態で 同額<br>:F1 で登録します。<br>できません。                                                                                                    | 年度残高がある場合<br>トス金額で入力します<br>補助金額を入力します<br>た押すと最後の                                                                                                    | に入力します。<br>す。<br>の行まで |  |
| 拠資期期入 ※同 ◇◇                                                      | 瓦石市 医子子 医子子 医子子 医子子 医子子 医子子 医子子 医子子 医子子 医子                                                                                                    | <ul> <li>択します。</li> <li>入力します。</li> <li>ます。</li> <li>会計基準に移</li> <li>額):資産取得</li> <li>翌年度日</li> <li>額の時は、入</li> <li>マトされます</li> <li>ハカが終わった</li> <li>がマイナスの将</li> <li>入金がなかった</li> </ul>                                                                                                    | 行した時やシス                                                                                         | ステム導入時など、前<br>入金予定総額をマイス<br>での入金予定の償還<br>選択した状態で 同額<br>: F1 で登録します。<br>できません。                                                                                                    | 年度残高がある場合<br>トス金額で入力します<br>補助金額を入力します<br>を押すと最後の                                                                                                    | に入力します。<br>す。<br>の行まで |  |
| 拠資期期入 ※同 ※賞                                                      | R 空力を残留 年金 明定補助を残留 年金 す末 額 定補助 しかく こうしん こうしん こうしん こうしん しんしん しんしん しんしん しんしん                                                                                                    | <ul> <li>択します。</li> <li>入力します。</li> <li>ます。</li> <li>会計基準に移</li> <li>額):資産取得</li> <li>翌年度」</li> <li>額の時は、入</li> <li>シトされます</li> <li>ハガ終わった</li> <li>がマイナスの将</li> <li>入金がなかった</li> <li>満額入金された</li> </ul>                                                                                                    | 行した時やシス<br>身年度は、将来<br>以降はその年度<br>カしたセルを選<br>。<br>こ<br>たまとで<br>登録<br>状態での登録は<br>た時◇◆◇<br>なかった時、そ | ステム導入時など、前<br>入金予定総額をマイス<br>での入金予定の償還<br>選択した状態で 同額<br>: F1 で登録します。<br>できません。                                                                                                    | 年度残高がある場合<br>トス金額で入力します<br>補助金額を入力します<br>さかト を押すと最後の                                                                                                    | に入力します。<br>す。<br>の行まで |  |
| 拠資期期入 ※同 > 賞来を                                                   | ■ 空利を残留 年金 期 定補金金のがします。 ■ 定補金ののが ■ のが ■ のののののののののののののののののののののののののののののののののののの                                                                                                    | <ul> <li>択します。</li> <li>入力します。</li> <li>ます。</li> <li>会計基準に移</li> <li>額):資産取得</li> <li>翌年度」</li> <li>額の時は、入</li> <li>シーンが終わった</li> <li>がマイナスの将</li> <li>入金がなかった</li> <li>満額入力</li> <li>満補助会額入力</li> </ul>                                                                                                    | 行した時やシス<br>身年度は、将来<br>以降はその年度<br>力したセルを選<br>。<br>こ<br>あとで 登録<br>状態での登録は<br>た時◇◆◇<br>なかった時、そ     | ステム導入時など、前<br>入金予定総額をマイス<br>での入金予定の償還<br>選択した状態で 同額<br>: F1 で登録します。<br>できません。                                                                                                    | 年度残高がある場合<br>トス金額で入力します<br>補助金額を入力します<br>花切ト を押すと最後の                                                                                                    | に入力します。<br>す。<br>の行まで |  |
| 拠資期期入 ※同 ※賞来来。                                                   | ■<br>区分を選<br>した、<br>で、<br>で、<br>で、<br>で、<br>で、<br>で、<br>で、<br>で、<br>で、<br>で                                                                                                    | <ul> <li>訳します。</li> <li>入力します。</li> <li>会計基準に移</li> <li>2会計基準に移</li> <li>2留年度」</li> <li>額の時は、入</li> <li>シーされます</li> <li>がマイナスの将</li> <li>入金がなかった</li> <li>読補助金額入力</li> </ul>                                                                                                    | 行した時やシス<br>身年度は、将来<br>以降はその年度<br>力したセルを選<br>こ<br>あとで<br>登録<br>状態での登録は<br>た時◇◆◇<br>なかった時、そ       | ステム導入時など、前<br>入金予定総額をマイス<br>での入金予定の償還<br>選択した状態で 同額<br>:F1 で登録します。<br>できません。                                                                                                    | 年度残高がある場合<br>トス金額で入力します<br>補助金額を入力します<br>地外 を押すと最後の                                                                                                    | に入力します。<br>す。<br>の行まで |  |
| 「「「「「「「「」」」」) 「「」」 「「」」 「「」」 「「」」 「」」 「」                         | <ul> <li>              I ⊂ 和         </li> <li>             I ⊂ 和</li> <li>             I ⊂ 和</li> <li>             I ⊂ 和</li> </ul> <li>             I ⊂ 和</li> <li>             I ⊂ 和</li> <ul>             I ⊂ 和             I ⊂ へ             I ⊂ へ             I ⊂ へ </ul> <li>             I ⊂ 和</li> <li>             I ⊂ へ</li> <li>             I ⊂ 和</li> <li>             I ⊂ へ</li> <li>             I ⊂ へ</li> <li>             I ⊂ へ</li> <li>             I ⊂ へ</li> <li>             I ⊂ へ</li> <li>             I ⊂ へ</li> <ul> <li>             I ⊂ へ</li> </ul> <ul> <li>             I ⊂ へ</li>             I ⊂ へ             I ⊂ へ             I ⊂ へ </ul> <ul> <li>             I ⊂ へ</li> </ul> <ul> <li>             I ⊂ へ</li> </ul> <ul> <li>             I ⊂ へ</li>             I ⊂ へ             I ⊂ へ             I ⊂ へ             I ⊂ へ </ul> <ul> <li>             I ⊂ へ</li> </ul> <ul> <li>             I ⊂ へ</li></ul>                                                                                                    | <ul> <li>択します。</li> <li>入力します。</li> <li>会計基準に移</li> <li>空計基準に移</li> <li>翌年度」</li> <li>額の時は、入</li> <li>ツトされます</li> <li>ハが終わった</li> <li>がマイナスの将</li> <li>入金がなかった</li> <li>読補助金額入力</li> <li>サーブ保育層</li> </ul>                                                                                                    | 行した時やシス<br>身年度は、将来<br>以降はその年度<br>力したセルを選<br>。<br>こあとで 登録<br>状態での登録は<br>た時◇◆◇<br>なかった時、そ         | ステム導入時など、前<br>入金予定総額をマイス<br>での入金予定の償還<br>選択した状態で 同額<br><u>:F1</u> で登録します。<br>できません。                                                                                                  | 年度残高がある場合<br>トス金額で入力します<br>補助金額を入力します<br>地外 を押すと最後の                                                                                                    | に入力します。<br>す。<br>の行まで |  |
| 拠資期期入 ※同   > 賞味来処質                                               | ICI C A C A C A C A C A C A C A C A C A                                                                                                    | <ul> <li>択します。</li> <li>入力します。</li> <li>ます。</li> <li>会計基準に移</li> <li>額):資産取得</li> <li>翌年度」</li> <li>額の時は、入</li> <li>ツトされます</li> <li>かマイナスの将</li> <li>入金がなかった</li> <li>満額入金された</li> <li>すーず保育層</li> <li>1 (風) 國舎</li> </ul>                                                                                                    | 行した時やシス<br>得年度は、将来<br>以降はその年度<br>力したセルを選<br>。<br>こあとで 登録<br>状態での登録は<br>た時◇◆◇<br>なかった時、そ         | ステム導入時など、前<br>入金予定総額をマイス<br>での入金予定の償還<br>選択した状態で  「同額<br>: F1」で登録します。<br>できません。                                                                                                    | 年度残高がある場合<br>トス金額で入力します<br>補助金額を入力します<br>地小 を押すと最後の                                                                                                    | に入力します。<br>す。<br>の行まで |  |
| 「拠資期期入 ※同 〉賞味来処質                                                 | ICIA<br>ICIA<br>ICI | <ul> <li>択します。</li> <li>入力します。</li> <li>ます。</li> <li>会計基準に移</li> <li>額):資産取得</li> <li>翌年度」</li> <li>額の時は、入</li> <li>ツトされます</li> <li>がマイナスの将</li> <li>入金がなかった</li> <li>ボマイナスの将</li> <li>入金がなかった</li> <li>満額入金された</li> <li>サーブ保育圏</li> <li>1 240 第</li> </ul>                                                                                                    | 行した時やシス                                                                                         | ステム導入時など、前<br>入金予定総額をマイニ<br>での入金予定の償還<br>選択した状態で 同額<br>:F1 で登録します。<br>できません。<br>の年度の入金額及び<br>かた金額に修正します                                                                              | 年度残高がある場合<br>トス金額で入力します<br>補助金額を入力します<br>地小<br>を押すと最後の                                                                                                    | に入力します。<br>す。<br>の行まで |  |
| 「「「「「「「「」」」」、「「」」、「「」」、「「」」、「「」」、「「」」、                           | 区分を選 を し 新 の の が の の の が の の が の の が の の が の の が の の が の の が の の が の の が の の が の の が の の が の の が の の が の の が の の が の の が の の が の の の の の の の の の の の の の の の の の の の の                                                                                                    | <ul> <li>択します。</li> <li>入力します。</li> <li>ます。</li> <li>会計基準に移</li> <li>額):資産取得</li> <li>翌年度」</li> <li>額の時は、入</li> <li>シットされます</li> <li>かが終わった</li> <li>がマイナスの将</li> <li>入金がなかった</li> <li>気金がなかった</li> <li>気金がなかった</li> <li>気金がなかった</li> <li>気金がなかった</li> <li>気金がなかった</li> <li>気金がなかった</li> <li>気金がなかった</li> <li>気金がなかった</li> <li>(回転)</li> <li>(回転)<td>行した時やシス</td><td>ステム導入時など、前<br/>入金予定総額をマイニ<br/>での入金予定の償還<br/>選択した状態で<br/>同額<br/>: F1<br/>で登録します。<br/>: co音ません。<br/>: の年度の入金額及び<br/>かた金額に修正します</td><td>年度残高がある場合<br/>トス金額で入力します<br/>補助金額を入力します<br/>地外 を押すと最後の</td><td>に入力します。<br/>す。<br/>の行まで</td></li></ul> | 行した時やシス                                                                                         | ステム導入時など、前<br>入金予定総額をマイニ<br>での入金予定の償還<br>選択した状態で<br>同額<br>: F1<br>で登録します。<br>: co音ません。<br>: の年度の入金額及び<br>かた金額に修正します                                                                  | 年度残高がある場合<br>トス金額で入力します<br>補助金額を入力します<br>地外 を押すと最後の                                                                                                    | に入力します。<br>す。<br>の行まで |  |
| 拠 資 期 期 入   ※ 同   》 賞 速 来 処 資<br>産 暦 末 金   毎 じ   ※ 予 還 ス 入 点 産 1 | ICI コース<br>ICI コース<br>ICI コース                                                                                                    | <ul> <li>択します。</li> <li>入力します。</li> <li>ます。</li> <li>会計基準に移</li> <li>額):資産取得</li> <li>翌年度」</li> <li>額の時は、入</li> <li>シーされます</li> <li>かべイナスの将</li> <li>入金額入力</li> <li>サーヴ保育</li> <li>1 Q 夏年</li> <li>工具</li> <li>人金額(1)</li> </ul>                                                                                                    | 行した時やシス                                                                                         | ステム導入時など、前入金予定総額をマイニ         入金予定総額をマイニ         ごの入金予定の償還者         選択した状態で         国額         : F1       で登録します。         : できません。         :の年度の入金額及び。         hた金額に修正します         減少額 | 年度残高がある場合<br>トス金額で入力します<br>補助金額を入力します<br>他小 を押すと最後の                                                                                                    | に入力します。<br>す。<br>の行まで |  |
| 「「「「「「「「」」」」、「「「」」」、「「」」、「「」」、「「」」、「「」                           | IC I T N T N T N T N T N T N T N T N T N T                                                                                                    | <ul> <li>択します。</li> <li>入力します。</li> <li>ます。</li> <li>会計基準に移</li> <li>額):資産取得</li> <li>翌年度」</li> <li>額の時は、入</li> <li>シットされます</li> <li>かべイナスの将</li> <li>入金額入力</li> <li>サーブ保育</li> <li>1 &lt;</li></ul>                                                                                                    | 行した時やシス                                                                                         | ステム導入時など、前<br>入金予定総額をマイニ<br>での入金予定の償還<br>選択した状態で<br>同額<br>: F1<br>で登録します。<br>: c きません。<br>: の年度の入金額及び<br>かた金額に修正します<br>減少額                                                           | 年度残高がある場合<br>→ ス金額で入力します<br>補助金額を入力します<br>補助金額を入力します<br>を押すと最後の<br>、<br>「<br>」<br>」<br>」<br>期末残高<br>28,050,000                                                                                            | に入力します。<br>す。<br>の行まで |  |
| 「「「「「「「「」」」」、「「「」」、「「」」、「「」」、「「」」、「「」」                           | READ READ READ READ READ READ READ READ                                                                                                    | <ul> <li>択します。</li> <li>入力します。</li> <li>会計基準に移</li> <li>額):資産取得</li> <li>翌年度」</li> <li>額の時は、入</li> <li>シットされます</li> <li>かが終わった</li> <li>がマイナスの将</li> <li>入金額入力</li> <li>サーブ保育</li> <li>1 &lt;</li></ul>                                                                                                    | 行した時やシス                                                                                         | ステム導入時など、前<br>入金予定総額をマイニ<br>での入金予定の償還<br>選択した状態で<br>同額<br>: F1<br>で登録します。<br>: c きません。<br>: の年度の入金額及び<br>かた金額に修正します<br>減少額                                                           | 年度残高がある場合<br>→ ス金額で入力します<br>補助金額を入力します<br>補助金額を入力します<br>や かう<br>を押すと最後の<br>の<br>「<br>」<br>」<br>」<br>」<br>」<br>、<br>」<br>、<br>」<br>、<br>」<br>、<br>、<br>、<br>、<br>、<br>、<br>、<br>、<br>、<br>、<br>、<br>、<br>、 | に入力します。<br>す。<br>の行まで |  |
| 「「「「「「「「」」」」、「「「」」、「「」」、「「」」、「「」」、「「」」                           | IC I T N T N T N T N T N T N T N T N T N T                                                                                                    | <ul> <li>択します。</li> <li>入力します。</li> <li>ます。</li> <li>会計基準に移</li> <li>額):資産取得</li> <li>翌年度」</li> <li>額の時は、入</li> <li>やされます</li> <li>かべイナスの将</li> <li>入金額入力</li> <li>サーブ保育</li> <li>1 &lt;</li></ul>                                                                                                    | 行した時やシス                                                                                         | ステム導入時など、前<br>入金予定総額をマイニ<br>での入金予定の償還<br>選択した状態で<br>同額<br>:F1<br>で登録します。<br>:できません。<br>:の年度の入金額及び<br>かた金額に修正します<br>減少額<br>1,275,000                                                  | 年度残高がある場合<br>►ス金額で入力します<br>補助金額を入力します<br>補助金額を入力します<br>とす<br>を押すと最後の<br>動東残高<br>28,050,000<br>25,500,000<br>22,950,000                                                                                    | に入力します。<br>す。<br>の行まで |  |

#### <基本財産及びその他の固定資産明細書>

将来入金予定の償還補助金の額に、入力した金額が集計表示されます。

|                                      |             | 基              | 本財産     | 及びそ            | の <b>他の</b><br>(自)平成 | <b>固定資</b><br>24年4月1日 | <b>産(有形</b><br><sup>(至)平</sup> | <b>・無形 </b><br><sub>成25年3月</sub> : | <b>固定資</b> 詞<br>31日 | 崔)の明           | 細書     |
|--------------------------------------|-------------|----------------|---------|----------------|----------------------|-----------------------|--------------------------------|------------------------------------|---------------------|----------------|--------|
| ──────────────────────────────────── |             |                |         |                | _                    |                       |                                |                                    |                     |                |        |
| _ 拠点区方名 - サーワ体育園 _                   |             |                |         |                | _                    |                       |                                |                                    |                     |                |        |
|                                      | 期首帳簿価額      | (A)            | 当期増加額(I | 3)             | 当期減価償却               | 額(C)                  | 当期減少額(I                        | >)                                 | 期末帳簿価額              | (E=A+B-C-D)    | 減価償    |
| 資産の種類及び名称                            |             | うち国庫補<br>助金等の額 |         | うち国庫補<br>助金等の額 |                      | うち国庫補<br>助金等の額        |                                | うち国庫補<br>助金等の額                     | 1                   | うち国庫補<br>助金等の額 | 1      |
| 基本財産(有形固定資産)                         |             |                |         |                |                      |                       |                                |                                    |                     |                |        |
| 建物                                   | 164,805,316 | 117,401,924    | 0       | 0              | 7,025,025            | 4,711,454             | 0                              | 0                                  | 157,780,291         | 112,690,470    | 101,8  |
| 基本财產 合計                              | 164,805,316 | 117,401,924    | 0       | 0              | 7,025,025            | 4,711,454             | 0                              | 0                                  | 157,780,291         | 112,690,470    | 101,8  |
| その他の固定資産(有形固定資産)                     |             |                |         |                |                      |                       |                                |                                    |                     |                |        |
| 構築物                                  | 3,456,296   | 0              | 100,000 | 0              | 792,455              | 0                     | 118,600                        | 0                                  | 2,645,241           | 0              | 6,4    |
| 機械及び装置                               | 764,202     | 0              | 0       | 0              | 92,739               | 0                     | 0                              | 0                                  | 671,463             | 0              | 1,1    |
| 車輌運搬具                                | 6,001       | 0              | 0       | 0              | 3,000                | 0                     | 0                              | 0                                  | 3,001               | 0              | 1,4    |
| 器具及び備品                               | 2,745,789   | 0              | 0       | 0              | 573,681              | 0                     | 0                              | 0                                  | 2,172,108           | 0              | 16,2   |
| その他の固定資産(有形固定資産)計                    | 6,972,288   | 0              | 100,000 | 0              | 1,461,875            | 0                     | 118,600                        | 0                                  | 5,491,813           | 0              | 25,1   |
| その他の固定資産 計                           | 6,972,288   | 0              | 100,000 | 0              | 1,461,875            | 0                     | 118,600                        | 0                                  | 5,491,813           | 0              | 25,1   |
| サイサナキオンドンの使っ日にかたた。こし                 | 101 000 004 | 117 401 094    | 100,000 | -              | 9,499,000            | 4,711,454             | 110,000                        | -                                  | 109 979 104         | 110 000 470    | 198.0  |
| 将来入金予定の償還補助金の額                       |             | △28,050,000    |         | △1,275,000     |                      |                       |                                | △1,275,000                         |                     | △25,500,000    |        |
| হ গ                                  | 171,777,604 | 117,401,924    | 100,000 | U              | 8,480,900            | 4,711,494             | 118,000                        | U                                  | 163,272,104         | 112,690,470    | $\sim$ |

### <入金予定償還補助金内訳書>

|                                             | 平成24       | 年度              |           | 頁                   |
|---------------------------------------------|------------|-----------------|-----------|---------------------|
| <u>法 人 名 : 社会福祉法人 〇〇会</u><br>拠点区分名 : サーヴ保育園 |            |                 |           |                     |
|                                             |            |                 |           | (単位:                |
| 資産の種類及び名称                                   | 期首帳簿価額     | 大金額(当期増加額)<br>B | 当期減少額     | 期末帳簿価額<br>A - B - C |
| 基本财產                                        |            |                 |           |                     |
| 建物                                          |            |                 |           |                     |
| 1:園舎 鉄筋コンクリート2階建                            | 28,050,000 | 1,275,000       | 1,275,000 | 25,500,0            |
|                                             | 28,050,000 | 1,275,000       | 1,275,000 | 25,500,0            |
| 基本財產合計                                      | 28,050,000 | 1, 275, 000     | 1,275,000 | 25,500,0            |
| その他の固定資産 計                                  | 0          | 0               | 0         |                     |
| 合 計                                         | 28,050,000 | 1,275,000       | 1,275,000 | 25,500,0            |

| SERVE                                                                                                    |                                                                                                    |                                                                                                    | 仕訳伝票入力(単一)サ                                                                                                    | ードス単位                                                                                                    |                                                                                                    |                                                                                                    | - • •                                                                                       |
|----------------------------------------------------------------------------------------------------|----------------------------------------------------------------------------------------------------|----------------------------------------------------------------------------------------------------|----------------------------------------------------------------------------------------------------|----------------------------------------------------------------------------------------------------|----------------------------------------------------------------------------------------------------|----------------------------------------------------------------------------------------------------|---------------------------------------------------------------------------------------------|
| 仕訳伝票                                                                                                    | 入力                                                                                                    |                                                                                                    |                                                                                                    |                                                                                                    | 日記帳     1       定型登録     [                                                                                                    | 云票印刷 - 伝票検索<br>固定資産 - 取 込                                                                                                    |                                                                                             |
| 拠点区:                                                                                                    | 分 1 サー                                                                                                    | - ヴ保育園                                                                                                    | ~                                                                                                    | ]                                                                                                    | [                                                                                                    | - 給 与<br>予算表示 区間按分                                                                                                    |                                                                                             |
| 処理年)                                                                                                    | 度    平成 >                                                                                                    | 28 🗧 年度                                                                                                    | 整理No 42                                                                                                    | ▲ ▶ 伝票No                                                                                                    | 42                                                                                                    | 日付 平安                                                                                                    |                                                                                             |
| Lの<br>取i                                                                                                    | と にカーソノ                                                                                                    | レをあわせ                                                                                                    | 決算仕訳を選                                                                                                    | 択します。                                                                                                    |                                                                                                    |                                                                                                    |                                                                                             |
|                                                                                                    | Serve                                                                                                    |                                                                                                    | 決算仕訳                                                                                                    |                                                                                                    |                                                                                                    |                                                                                                    | ×                                                                                           |
|                                                                                                    | 決算仕訳                                                                                                    |                                                                                                    |                                                                                                    |                                                                                                    | =生成[F1]                                                                                                    | 終了[F3]                                                                                                    |                                                                                             |
|                                                                                                    | 処理年度                                                                                                    | 平万                                                                                                    | 成 v <mark>28</mark> 年度                                                                                                    |                                                                                                    |                                                                                                    |                                                                                                    |                                                                                             |
|                                                                                                    | 拠点区分                                                                                                    | 1                                                                                                    | サーヴ保育園                                                                                                    |                                                                                                    |                                                                                                    |                                                                                                    | •                                                                                           |
|                                                                                                    | 伝票区分                                                                                                    | 0                                                                                                    | 決算伝票 💿 通                                                                                                    | 通常伝票                                                                                                    |                                                                                                    |                                                                                                    |                                                                                             |
| ▲<br>処点区分*                                                                                                    | を選択します。                                                                                                    |                                                                                                    |                                                                                                    |                                                                                                    |                                                                                                    |                                                                                                    |                                                                                             |
| ▲<br>処点区分 <sup>;</sup><br>作成する(<br>「減価償<br>商要を入<br>云票入力[                                                                                                    | を選択します。<br>伝票区分を選<br>却」にチェック<br>カし<br>生成:F<br>画面で、伝票た                                                                                                    | Rします。<br>クを入れま<br>- <u>1</u> をクリ<br>が生成され                                                                                                    | ゙す<br>ノックします。<br>.ている事を確認し                                                                                                    | ます。                                                                                                    |                                                                                                    |                                                                                                    |                                                                                             |
| 処点区分<br>作成する(<br>「減価償<br>商要を入<br>云票入力[                                                                                                    | を選択します。<br>伝票区分を選<br>却」にチェッ?<br>カし <u>生成:F</u><br>画面で、伝票た                                                                                                    | 尺します。<br>クを入れま<br>1 をクリ<br>が生成され                                                                                                    | さす<br>ノックします。<br>.ている事を確認し<br><sup>44駅伝票入力(複合) サ</sup>                                                                                                    | ます。                                                                                                    |                                                                                                    |                                                                                                    |                                                                                             |
| し<br>処点区分<br>作成する<br>「減価償<br>商要を入<br>云票入力「                                                                                                    | を選択します。<br>伝票区分を選<br>却」にチェッ?<br>カし <u>生成:F</u><br>画面で、伝票た                                                                                                    | 択します。<br>クを入れま<br><sup>-</sup> 1 をク!<br>が生成され                                                                                                    | :す<br>ノックします。<br>.ている事を確認し<br><sup>仕訳伝票入力(複合) サ.</sup>                                                                                                    | ます。<br>-ビス単位<br>漂 元帳                                                                                                    | 新賀表 日記                                                                                                    |                                                                                                    |                                                                                             |
| 処点区分<br>作成する1<br>「減価償<br>商要を入<br>云票入力「                                                                                                    | を選択します。<br>伝票区分を選<br>却」にチェッ?<br>カし <u>生成:F</u><br>画面で、伝票た                                                                                                    | 沢します。<br>クを入れま<br><u>1</u> をク!<br>が生成され                                                                                                    | :す<br>ノックします。<br>:ている事を確認し<br>住駅伝票入力(複合) サ<br>■<br>■<br>■<br>■                                                                                                    | ます。<br>-ビス単位<br>漂 元帳                                                                                                    | 試算表 日記<br>摘要登録 定型登                                                                                                    | ▲ 伝票印刷 伝<br>録 固定資産 ■                                                                                                    |                                                                                             |
| 処点区分;<br>な成する1<br>「減価償」<br>商要を入;<br>云票入力「<br><sup>1</sup> 訳伝票入」<br><sup>1</sup> 記伝票入」                                                                                                 | を選択します。<br>伝票区分を選打<br>却」にチェッ?<br>カし <u>生成:F</u><br>画面で、伝票 <i>t</i>                                                                                                    | 沢します。<br>クを入れま<br>- <u>1</u> をクリ<br>が生成され<br>圏                                                                                                    | :す<br>リックします。<br>している事を確認し<br>住駅伝票入力(複合) サ・<br>「<br>No 41 () 伝票N                                                                                                    | ます。<br>-ビス単位<br>涼 元株 0                                                                                                    | <ul> <li>試算表 日記</li> <li>摘要登録 定型登</li> <li>□ 予算表示</li> <li>日付 平成 ▼ 2</li> </ul>                                                                   | <ul> <li>低票印刷     <li>伝票印刷     <li>伝票印刷     <li>伝票印刷     <li>伝票印刷     <li>日定資産     <li>目     </li> <li>3-03-31     </li> </li></li></li></li></li></li></ul>                                                                                                    | □ □ ■×<br>栗検索 1 設定<br>又 込 1 決算                                                              |
| 処点区分;<br>作成する1<br>「減価償還<br>商要を入;<br>云票入力「<br><sup>1</sup> 訳伝票入プ<br><sup>拠点区分</sup><br><sup>処理年度</sup>                                                                                 | を選択します。<br>伝票区分を選<br>却」にチェッ?<br>カし<br>生成:F<br>画面で、伝票<br>1<br>サーヴ保育<br>平成 v 28 1 年                                                                                                    | 沢します。<br>クを入れま<br><u>-1</u> をクリ<br>が生成され<br>圏<br>電                                                                                                    | :す<br>Jックします。<br>Lている事を確認し<br>仕訳伝票入力(複合) サ・<br>■拠点伝<br>№ 41 ■ と 伝票N                                                                                                    | ます。<br>-ビス単位<br>漂 元株<br>Io 41                                                                                                    |                                                                                                    | <ul> <li>任票印刷 任</li> <li>禄 固定資産 耳</li> <li>3-03-31</li> </ul>                                                                                                    | <b>「」」、「」、「</b><br>票検索<br>服<br>辺<br>、<br>決算                                                 |
| 処点区分;<br>作成する1<br>「減要を入;<br>京要入力「<br>1.3(伝票入)<br>処理年度<br>定型<br>借方料<br>)<br>1.3(低層加費                                                                                                   | を選択します。<br>伝票区分を選<br>却」にチェッ?<br>カし 生成: f<br>画面で、伝票<br><sup>1</sup> サーヴ保育<br>平成 v 28 th<br><sup>4</sup>                                                                                                    | Rします。<br>クを入れま<br>-1 をクリ<br>が生成され<br>魔<br>腹<br><u>機高/金額</u><br>19 973.35/                                                                                                    | :す<br>リックします。<br>している事を確認し<br>住訳伝票入力(複合)サー<br>「<br>他点伝<br>No 41 () 伝票N<br>(互)お料目/サービン/部門<br>((工) 2000                                                                                                    | ます。<br>-ビス単位<br>源 元株<br>10 41<br>残高/金額<br>77,522,74                                                                                               | 試算表     日記       描要登録     定型量       予算表示     日付       日付     平成 ∨       2     摘要                                                                  | <ul> <li>転回定資産</li> <li>日</li> <li>日&lt;</li></ul> | ■<br>■<br>■<br>■<br>■<br>■<br>■<br>■<br>■<br>■<br>■<br>■<br>■<br>■<br>■<br>■<br>■<br>■<br>■ |
| 処点区分;<br>作成する1<br>「減要を入;<br>素要入力「                                                                                                    | を選択します。<br>伝票区分を選<br>却」にチェッ?<br>カし <u>生成:</u><br>画面で、伝票<br>1 <u>サーヴ保育</u><br>平成 > <sup>28</sup> 年<br><sup>1</sup> <sup>1</sup> <sup>()</sup> <sup>+</sup> <sup>(2)</sup> <sup>()</sup>                                                                                                    | 沢します。<br>クを入れま<br>-1 をク!<br>が生成され<br>渡<br><u>残高/金額</u><br>-18,778,625<br>-12,773,35-<br>-13,778,625<br>-13,773,35-                                                                                                    | :す<br>リックします。<br>にている事を確認し<br>仕訳伝票入力(複合) サ<br>他点伝<br>1<br>(基)建物<br>1<br>(基)建物<br>1<br>(基)建物<br>1<br>(基)建物                                                                                                    | ます。<br>-ビス単位<br>源 元帳<br>40 41<br>「残高/金額<br>77,522,74<br>8,778,82<br>-92,73                                                                        | 試算表     日記       摘要登録     定型受       □ 予算表示     日付       日付     平成 ∨ 2       調価償却       (5)       減価償却                                             | <ul> <li>伝票印刷 伝</li> <li>録 固定資産</li> <li>□</li> <li>□</li></ul>          |                                                                                             |
| <ul> <li>処点区分:</li> <li>作成する1</li> <li>「減価償還</li> <li>(清要を入こ)</li> <li>云票入力「</li> <li>1.3(伝票入)</li> <li>2.2</li> <li>2.2</li> <li>(進品償却費)</li> <li>減価償却費</li> <li>減価償却費</li> </ul>    | を選択します。<br>伝票区分を選<br>却」にチェッ?<br>カし 生成: f<br>画面で、伝票<br>1 サーヴ保育<br>平成 > 28 章 年                                                                                                    | Rします。<br>クを入れま<br>-1 をク!<br>が生成され<br>個<br>残高/金額<br>13,273,35-<br>6,778,621<br>13,273,35-<br>6,778,621<br>13,273,35-<br>8,778,621                                                                                                    | :す<br>Jックします。<br>Lている事を確認し<br>住訳伝票入力(複合)サ<br>(基)建物<br>(基)建物<br>(基)建物<br>(基)建物<br>(基)建物<br>(基)建物<br>(基)建物<br>(基)建物<br>(基)建物<br>(基)建物<br>(基)建物<br>(基)建物<br>(基)建物<br>(基)建物<br>(基)建物<br>(基)建物<br>(基)建物<br>(基)建物<br>(基)建物<br>(基)建物<br>(基)建物<br>(基)建物<br>(基)<br>(基)/()<br>(基)/()<br>(<br>(<br>(基)/()<br>(<br>(<br>(<br>(<br>(<br>(<br>(<br>(<br>(<br>(<br>(<br>(<br>( | ます。<br>ビス単位<br>落 元株<br>松<br>40 41<br>残高/金額<br>77,522,74<br>6,778,62<br>-92,73<br>92,73<br>11,380,22                                               | <ul> <li>試算表 日記</li> <li>摘要登録 定型登</li> <li>予算表示</li> <li>日付 平成 ✓ 2</li> <li>摘要</li> <li>減価償却</li> <li>減価償却</li> <li>減価償却</li> <li>減価償却</li> </ul> | <ul> <li></li> <li></li> <li>&lt;</li></ul>                                         | ○○○○○○○○○○○○○○○○○○○○○○○○○○○○○○○○○○○○                                                        |
| <ul> <li>処点区分;</li> <li>作成する1</li> <li>「減要を入;</li> <li>斎要、入力「</li> <li>1.3.(た票入力)</li> <li>1.3.(た票入力)</li> <li>処理年度</li> <li>定型</li> <li>借加費</li> <li>減価償却費</li> <li>国庫補助金</li> </ul> | を選択します。<br>伝票区分を選<br>却」にチェッ?<br>カし<br>生成: f<br>画面で、伝票<br>「<br><sup>1</sup> サーヴ保育<br>平成 ▼ 28 € 4<br><sup>1</sup> 1/ <sup>サ</sup> − <sup>+</sup> <sup>-</sup> <sup>-</sup> <sup>-</sup> <sup>-</sup> <sup>-</sup> <sup>-</sup> <sup>-</sup> <sup>-</sup> <sup>-</sup> <sup>-</sup> <sup>-</sup> <sup>-</sup> <sup>-</sup> | Rします。<br>クを入れま<br>-1 をク!<br>び生成され<br>で<br>度<br>望<br>残高/金額<br>13,273,35-<br>6,778,625<br>13,273,35-<br>6,778,625<br>13,273,35-<br>2,00,976<br>1,077,778<br>13,273,35-<br>2,00,976<br>1,077,778<br>13,273,575<br>1,077,778<br>13,273,575<br>13,35-<br>6,778,625<br>13,273,35-<br>7,273,575<br>13,273,35-<br>7,273,575<br>13,273,35-<br>7,273,575<br>13,273,35-<br>7,273,575<br>13,375<br>13,375<br>13,375<br>13,375<br>13,375<br>13,375<br>13,375<br>13,375<br>14,375<br>14,375 | :                                                                                                    | ます。<br>-ビス単位<br>二<br>-ビス単位<br>元様<br>0<br>41<br>0<br>41<br>0<br>(<br>77,522,74<br>6,778,62<br>-92,73<br>922,73<br>11,380,72<br>200,93<br>-5,091,74 | 試算表     日記       描要登録     定型登       □ 予算表示     日付 平成 √ 2       日付 平成 √ 2     ////////////////////////////////////                                 | <ul> <li></li> <li></li> <li>&lt;</li></ul>                                         | 一<br>一<br>一<br>一<br>一<br>一<br>一<br>一<br>一                                                   |

・取込機能を使わず手入力で減価償却仕訳を作成していただいても問題ありません。

| <ul> <li>固正貨産の減価償却やす</li> <li>調</li> <li>数</li> <li>処</li> <li>理</li> <li>数</li> <li>処</li> <li>理</li> <li>粒</li> <li>却</li> <li>年度の累計額表示</li> <li>額</li> <li>注</li> <li>ゴ</li> <li>ゴ</li> <li>ゴ</li> <li>ボ</li> <li>ボ<th><ul> <li>表示(こ)関する設定を行</li> <li>注資産初期設定</li> <li>法人名 社会福祉法</li> <li>満数処理</li> <li>除却年度億却</li> <li>除却年度の累計額表示</li> <li>ご額法償却方法</li> <li>平成19年度税制移行年度</li> <li>(2) (2) (2) (2) (2) (2) (2) (2)</li> <li>(3) (2) (2) (2) (2)</li> <li>(4) (2) (2) (2) (2)</li> <li>(5) (2) (2) (2)</li> <li>(4) (2) (2) (2)</li> <li>(5) (2) (2) (2)</li> <li>(5) (2) (2) (2)</li> <li>(5) (2) (2) (2)</li> <li>(5) (2) (2) (2)</li> <li>(5) (2) (2) (2)</li> <li>(5) (2) (2) (2)</li> <li>(5) (2) (2) (2)</li> <li>(5) (2) (2) (2)</li> <li>(5) (2) (2) (2)</li> <li>(5) (2) (2) (2)</li> <li>(6) (2) (2) (2)</li> <li>(7) (2) (2) (2)</li> <li>(7) (2) (2) (2) (2)</li> <li>(7) (2) (2) (2)</li> <li>(7) (2) (2) (2) (2)</li> <li>(7) (2) (2) (2)</li> <li>(7) (2) (2)</li> <li>(7) (2) (2)</li> <li>(</li></ul></th><th>rいま ず。<br/>固定資産初期設定<br/>登録[F]<br/>人 〇〇会<br/>〇 しない<br/>〇 しない<br/>〇 丁<br/>〇 5年均等償却<br/>〇<br/>〇 丁<br/>〇 丁<br/>〇 丁<br/>〇 丁<br/>〇 丁<br/>〇 丁<br/>〇 丁</th><th>1       取消[P9]         0       切り上げ       0         0       する       0         0       する       0         0       する       0         0       する       0         0       耐用年数       0         2       継続償却         2       継続償却         2       2         2       調査表示の有額         3       3</th><th>● ● ● ● ● ● ● ● ● ● ● ● ● ● ● ● ● ● ●</th><th>:します。</th></li></ul> | <ul> <li>表示(こ)関する設定を行</li> <li>注資産初期設定</li> <li>法人名 社会福祉法</li> <li>満数処理</li> <li>除却年度億却</li> <li>除却年度の累計額表示</li> <li>ご額法償却方法</li> <li>平成19年度税制移行年度</li> <li>(2) (2) (2) (2) (2) (2) (2) (2)</li> <li>(3) (2) (2) (2) (2)</li> <li>(4) (2) (2) (2) (2)</li> <li>(5) (2) (2) (2)</li> <li>(4) (2) (2) (2)</li> <li>(5) (2) (2) (2)</li> <li>(5) (2) (2) (2)</li> <li>(5) (2) (2) (2)</li> <li>(5) (2) (2) (2)</li> <li>(5) (2) (2) (2)</li> <li>(5) (2) (2) (2)</li> <li>(5) (2) (2) (2)</li> <li>(5) (2) (2) (2)</li> <li>(5) (2) (2) (2)</li> <li>(5) (2) (2) (2)</li> <li>(6) (2) (2) (2)</li> <li>(7) (2) (2) (2)</li> <li>(7) (2) (2) (2) (2)</li> <li>(7) (2) (2) (2)</li> <li>(7) (2) (2) (2) (2)</li> <li>(7) (2) (2) (2)</li> <li>(7) (2) (2)</li> <li>(7) (2) (2)</li> <li>(</li></ul> | rいま ず。<br>固定資産初期設定<br>登録[F]<br>人 〇〇会<br>〇 しない<br>〇 しない<br>〇 丁<br>〇 5年均等償却<br>〇<br>〇 丁<br>〇 丁<br>〇 丁<br>〇 丁<br>〇 丁<br>〇 丁<br>〇 丁                                                                                                    | 1       取消[P9]         0       切り上げ       0         0       する       0         0       する       0         0       する       0         0       する       0         0       耐用年数       0         2       継続償却         2       継続償却         2       2         2       調査表示の有額         3       3                                                                                                    | ● ● ● ● ● ● ● ● ● ● ● ● ● ● ● ● ● ● ● | :します。        |
|----------------------------------------------------------------------------------------------------|----------------------------------------------------------------------------------------------------|----------------------------------------------------------------------------------------------------|----------------------------------------------------------------------------------------------------|---------------------------------------|--------------|
| 調       数       処       理         減       却       年       度       償       却         減       却       年       度       償       却         減       却       年       度       償       却         減       却       年       度       償       却         減       却       年       度       償       却         減       ゴ       五       賞       五       法         減       石       法       賞       却       方       法         減       石       19       年度税制移行年度       減       減       存       到       着       後       の       償       却                                                                                                    | 定資産初期設定         法人名       社会福祉法         満数処理          除却年度償却          除却年度の累計額表示          定額法償却方法          平成19年度税制移行年度          浅存到違後の償却          均等償却開始年度          当期減価償却額の端       売却・除却した場合、         表示する年度に除却          移行年度を設定しま                                                                                                    | 国定資産初期設定         登録[9]         人 ○○会         ● 四捨五入         ○ しない         ● しない         ● しない         ● 個指五次         ○ しない         ● しない         ● 個指五入         ○ しない         ● 個指五次         ○ しない         ● 個指五次         ○ しない         ● 個指五次         ○ しない         ● 個指五次         ○ しない         ● 個指五次         ○ しない         ● 個指五次         ○ しない         ● 個指五次         ● 個指五次         ● 個指五次         ● 個指五次         ● 国本の         ● 国本の         ● 国本の         ● 国本の         ● 国本の         ● 国本の         ● 国本の         ● 国本の         ● 国本の         ● 国本の         ● 国本の         ■ 国本の         ■ 国本の         ■ 国本の         ■ 国本の         ■ 国本の         ■ 国本の         ■ 国本の         ■ 国本の         ■ 国本の         ■ 国本の         ■ 国本の                                                                                                    | 1       取消[F9]         0       切り上げ         0       する         0       する         0       する         0       耐用年数         0       総統償却         2       継続償却         2       総統償却         2       2         3       (1)         2       (1)         2       (1)         2       (1)         2       (1)         2       (1)         2       (1)         2       (1)         3       (1)         3       (1)         3       (1)         3       (1)         3       (1)         3       (1)         3       (1)         3       (1)         3       (1)         3       (1)         3       (1)         3       (1)         3       (1)         3       (1)         3       (1)         3       (1)         3       (1)         3       (1)         3       (1)                                                                                                    | ▲                                     | :します。        |
| 調整       一       四       四                                                                                                    | <ul> <li>法人名 社会福祉法。</li> <li>満数処理</li> <li>除却年度償却</li> <li>除却年度の累計額表示</li> <li>定額法償却方法</li> <li>平成19年度税制移行年度</li> <li>残存到違後の償却</li> <li>均等償却開始年度</li> <li>当期減価償却額の端</li> <li>売却・除却した場合、</li> <li>表示する年度に除却</li> <li>定額法の償却方法を</li> <li>移行年度を設定しま</li> </ul>                                                                                                    | ▲ ○○会<br>● 四捨五入 ○<br>○ しない ●<br>● 信却率 ○<br>平成 ▼ 19 €<br>● 5年均等信却 ○<br>平成 ▼ 19 €<br>● 5年均等信却 ○<br>平成 ▼ 19 €<br>● 5年均等信却 ○<br>平成 ▼ 19 €<br>● 5年均等信却 ○<br>平成 ▼ 19 €<br>● 5年均等信却 ○<br>平成 ▼ 19 €<br>● 5年均等信却 ○<br>平成 ▼ 19 €<br>● 5年均等信却 ○<br>平成 ▼ 19 €<br>● 5年均等信却 ○<br>平成 ▼ 19 €<br>● 5年均等信却 ○<br>○ しない ●<br>● 5年均等信却 ○<br>○ しない ●<br>● 5年均等信却 ○<br>○ しない ●<br>● 5年均等信却 ○<br>○ しない ●<br>● 5年均等信却 ○<br>○ しない ●<br>● 5年均等信却 ○<br>○ しない ●<br>● 5年均等信却 ○<br>○ しない ●<br>○ 5年均等信却 ○<br>○ しない ●<br>○ 5年均等信却 ○<br>○ 0 ○<br>○ 0 ○<br>○ | <ul> <li>切り上げ ()</li> <li>する</li> <li>する</li> <li>する</li> <li>耐用年数</li> <li>継続償却</li> <li>2.選択します。</li> <li>の減価償却の有</li> <li>試払表示の有</li> <li>するか耐用年第</li> </ul>                                                                                                    | 切り捨て                                  | :します。        |
| 調     数     処     理       動     数     処     理       動     却     年     度     償       計     却     年     度     償       計     却     年     度     償       計     五     年     度     償       計     五     (償     却     方       計     額     法     (償     却       素     額     法     (償     却       素     額     法     (償     却       素     額     法     (償     却       素     二     (償     却     方       調     子     到     着     後     の       調     万     1     (償     却                                                                                                    | <ul> <li>法人名     <ul> <li>社会福祉法</li> <li>満数処理</li> <li>除却年度億却</li> <li>除却年度の累計額表示</li> <li>定額法償却方法</li> <li>平成19年度税制移行年度</li> <li>残存到達後の償却</li> <li>均等償却開始年度</li> <li>当期減価償却額の端</li> <li>売却・除却した場合、</li> <li>表示する年度に除却</li> <li>定額法の償却方法を</li> <li>移行年度を設定しま</li> </ul> </li></ul>                                                                                                    | <ul> <li>人 ○○会</li> <li>● 四捨五入</li> <li>○ しない</li> <li>● しない</li> <li>● (「山本</li> <li>● (「山本</li> <li>● (「山本</li> <li>● (「山本</li> <li>● 5年均等(「山口</li> <li>平成 ▼ 19 €)</li> <li>● 5年均等(「山口</li> <li>● 5年均等(「山口</li> <li>● 5年均(□</li> <li>● 5年均(□</li> <li>● 5年均(□</li> <li>● 5年均(□</li> <li>● 5年均(□</li> <li>● 5年均(□</li> <li>● 5年前(□</li> <li>● 5年前(□</li> <li>● 5年前(□</li> <li>● 5年前(□</li> <li>● 19</li> <li>● 5年前(□</li> <li>● 19</li> <li>● 19</li> <li>● 19</li> <li>● 19</li> <li>● 19</li> <li>● 19</li> <li>● 19</li> <li>● 19</li> <li>● 19</li> <li>● 19</li> <li>● 19</li> <li>● 19</li> <li>● 19</li> <li>● 19</li> <li>●</li></ul>                                                                                                    | <ul> <li>つ切り上げ ()</li> <li>する</li> <li>する</li> <li>する</li> <li>耐用年数</li> <li>総統償却</li> <li>継続償却</li> <li>ご選択します。</li> <li>の減価償却の有</li> <li>試括額表示の有</li> <li>するか耐用年</li> </ul>                                                                                                    | 切り捨て<br>朝無を選択を                        | :します。        |
| 調     数     処     理       数     処     理       粒     却     年     度     償       粒     年     度     償     却       素     却     年     度     償     却       素     却     年     度     償     却       素     却     年     度     償     却       素     却     五     償     却     方       素     茲     19     年度税制移行年度     調     読       源     存     到     着     後     の     償                                                                                                    | <ul> <li>端数処理</li> <li>除却年度償却</li> <li>除却年度の累計額表示</li> <li>定額法償却方法</li> <li>平成19年度税制移行年度</li> <li>残存到達後の償却</li> <li>均等償却開始年度</li> <li>当期減価償却額の端</li> <li>売却・除却した場合、</li> <li>表示する年度に除却</li> <li>定額法の償却方法を</li> <li>移行年度を設定しま</li> </ul>                                                                                                    | <ul> <li>回拾五入</li> <li>しない</li> <li>しない</li> <li>(口かい)</li> <li>(四和本)</li> <li>(四和本)</li> <li>(四和</li></ul>                                                                                                    | <ul> <li>切り上げ ()</li> <li>する</li> <li>する</li> <li>耐用年数</li> <li>継続償却</li> <li>継続償却</li> <li>2</li> <li>2</li> <li>2</li> <li>3</li> <li>3</li> <li>3</li> <li>4</li> <li>3</li> <li>4</li> <li>5</li> <li>5</li> <li>6</li> <li>6</li> <li>7</li> <li>7</li> <li>8</li> <li>7</li> <li>7</li> <li>7</li> <li>7</li> <li>7</li> <li>8</li> <li>7</li> <li>7</li> <li>7</li> <li>7</li> <li>7</li> <li>7</li> <li>7</li> <li>7</li> <li>7</li> <li>7</li> <li>7</li> <li>7</li> <li>7</li> <li>7</li> <li>7</li> <li>7</li> <li7< l<="" td=""><td><sup>切り捨て</sup><br/>有無を選択し<br/>無を選択し</td><td>:します。</td></li7<></ul> | <sup>切り捨て</sup><br>有無を選択し<br>無を選択し    | :します。        |
| 動     数     処     理       動     年     度     償     却       動     年     度     償     却       計     却     年     度     償     却       計     却     年     度     償     却       計     ゴ     日     方     法       ご     額     法     償     却     方       ご     五     19     年度税制移行年度     調       …     存     到     着     後     の                                                                                                    | <ul> <li>除却年度償却</li> <li>除却年度の累計額表示</li> <li>定額法償却方法</li> <li>平成19年度税制移行年度</li> <li>残存到違後の償却</li> <li>均等償却開始年度</li> <li>当期減価償却額の端</li> <li>売却・除却した場合、</li> <li>表示する年度に除却</li> <li>定額法の償却方法を</li> <li>移行年度を設定しま</li> </ul>                                                                                                    | <ul> <li>しない</li> <li>しない</li> <li>● 信却率</li> <li>● 信却率</li> <li>● 6年均等信却</li> <li>● 5年均等信却</li> <li>平成 ▼ 19 ÷</li> <li>● 5年均等信却</li> <li>平成 ▼ 18 ÷</li> <li>株数処理の方法を</li> <li>、除却した年度の</li> <li>取する資産の、累</li> <li>た、償却率を使用</li> </ul>                                                                                                    | <ul> <li>する</li> <li>する</li> <li>する</li> <li>耐用年数</li> <li>総統償却</li> <li>継続償却</li> <li>2 継続償却</li> <li>2 継続償却の有</li> <li>3 するか耐用年</li> </ul>                                                                                                    | 毎無を選択を                                | :します。        |
| 動     型       動     年       酸     処       型     一       動     年       度     償       却     年       度     二       二     却       五     信       近     却       方     法       二     石       二     石    二   <                                                                                                    | <ul> <li>除却年度の累計額表示</li> <li>定額法償却方法</li> <li>平成19年度税制移行年度</li> <li>残存到達後の償却</li> <li>均等償却開始年度</li> <li>当期減価償却額の端</li> <li>売却・除却した場合、</li> <li>表示する年度に除却</li> <li>定額法の償却方法を</li> <li>移行年度を設定しま</li> </ul>                                                                                                    | <ul> <li>● 信却率</li> <li>● 信却率</li> <li>● 信却率</li> <li>● 5年均等信却</li> <li>● 5年均等信却</li> <li>● 7月</li> <li>● 5年均等信却</li> <li>● 5年均等信却</li>     &lt;</ul>                                                                                                    | <ul> <li>する</li> <li>耐用年数</li> <li>継続償却</li> <li>ご 継続償却</li> <li>ご 選択します。</li> <li>の減価償却の有<br/>気計額表示の有<br/>するか耐用年</li> </ul>                                                                                                    | 毎無を選択を                                | :します。        |
| 加     一     一     一     一     一     一     一     一     一     づ       二     一     一     一     一     一     一     一     づ     づ       二     一     一     一     一     一     一     一     一     づ       二     一     日     日     日     日     日     日     日     日       二     二     日     日     日     日     日     日     日       二     額     法     償     却     万     法       三     額     法     償     却     万     法       三     (19)     年度税制移行年度     1     1     1       三     行     1     後     の     償                                                                                                    | <ul> <li>ご額法償却方法</li> <li>平成19年度税制移行年度</li> <li>残存到達後の償却</li> <li>均等償却開始年度</li> <li>当期減価償却額の端</li> <li>売却・除却した場合、</li> <li>表示する年度に除却</li> <li>定額法の償却方法を</li> <li>移行年度を設定しま</li> </ul>                                                                                                    | <ul> <li>              ゴタマーローク      </li> <li>             ビーボッ 19 マーローク         </li> <li>             ジェーク         </li> <li>             ビーボッ 19 マーローク         </li> <li>             ボ数処理の方法を         </li> <li>             ホ数処理の方法を         </li> <li>             ホンの上の方法を         </li> <li>             アはっ 2000 (19) マーローク         </li> <li>             ボ数処理の方法を         </li> <li>             ホンの上の日本         </li> <li>             アはっ 2000 (19) マーローク         </li> <li>             アは、             アは、</li></ul>                                                                                                    | <ul> <li>         耐用年数     </li> <li>         継続償却     </li> <li>         ご選択します。     </li> <li>         の減価償却の有<br/>試価償却の有<br/>試価償却の有<br/></li> </ul>                                                                                                    | 「無を選択を                                | :します。        |
| ・            ・          ・          ・          ・          ・          ・          ・          ・          ・          ・          ・          ・          ・          ・          ・          ・          ・          ・          ・          ・          ・          ・          ・          ・          ・          ・          ・          ・          ・          ・          ・          ・          ・          ・          ・          ・          ・          ・          ・          ・          ・          ・          ・          ・          ・          ・          ・          ・          ・          ・          ・          ・          ・          ・          ・          ・          ・          ・          ・          ・          ・          ・          ・          ・          ・          ・          ・          ・          ・          ・          ・                                                                                                    | <ul> <li>平成19年度税制移行年度</li> <li>機存到達後の償却</li> <li>均等償却開始年度</li> <li>当期減価償却額の端</li> <li>売却・除却した場合、</li> <li>表示する年度に除却</li> <li>定額法の償却方法を</li> <li>移行年度を設定しま</li> </ul>                                                                                                    | <ul> <li>平成 ▼</li> <li>19 €</li> <li>● 5年均等償却 ○</li> <li>平成 ▼</li> <li>19 €</li> <li>株数処理の方法を</li> <li>、除却した年度の</li> <li>取する資産の、累</li> <li>€、償却率を使用</li> </ul>                                                                                                    | <ul> <li>&gt; 継続償却</li> <li>&gt; 選択します。</li> <li>の減価償却の有<br/></li> <li>引額表示の有<br/></li> </ul>                                                                                                    | う無を選択を<br>無を選択し                       | :します。        |
| <ul> <li>参処理</li> <li>勤年度償却</li> <li>訪年度の累計額表示</li> <li>額法償却方法</li> <li>菜和19年度税制移行年度</li> <li>茶子到着後の償却</li> </ul>                                                                                                    | <ul> <li>              様存到達後の償却          </li> <li>             均等償却開始年度         </li> <li>             当期減価償却額の端         </li> <li>             売却・除却した場合、         </li> <li>             表示する年度に除却         </li> <li>             定額法の償却方法を         </li> <li>             移行年度を設定しま         </li> </ul>                                                                                                    | <ul> <li>● 5年均等償却 ○</li> <li>平成 ▼ 19 €</li> <li>端数処理の方法を</li> <li>、除却した年度の</li> <li>取する資産の、累</li> <li>€、償却率を使用</li> </ul>                                                                                                    | <ul> <li>○ 継続償却</li> <li>ご選択します。</li> <li>の減価償却の有</li> <li>ス計額表示の有</li> <li>するか耐用年</li> </ul>                                                                                                    | 毎無を選択を                                | :します。        |
| 勤処理       勤年度償却       勤年度の累計額表示       額法償却方法       工成19年度税制移行年度       義存到着後の償却                                                                                                    | 当時<br>当期減価償却額の端<br>売却・除却した場合、<br>表示する年度に除却<br>定額法の償却方法を<br>移行年度を設定しま                                                                                                    | <ul> <li>+ MQ ・ 13・</li> <li>端数処理の方法を</li> <li>、除却した年度の</li> <li>取する資産の、累</li> <li>と、償却率を使用</li> </ul>                                                                                                    | <ul> <li>ご選択します。</li> <li>の減価償却の有</li> <li>試額表示の有約</li> <li>するか耐用年</li> </ul>                                                                                                    | 「無を選択を                                | :します。        |
| 勤処理       勤年度償却       勤年度の累計額表示       額法償却方法       Z成19年度税制移行年度       読みり着後の償却                                                                                                    | <ul> <li>当期減価償却額の端</li> <li>売却・除却した場合、</li> <li>表示する年度に除却</li> <li>定額法の償却方法を</li> <li>移行年度を設定しま</li> </ul>                                                                                                    | 端数処理の方法を<br>、除却した年度の<br>「する資産の、累<br>を、償却率を使用                                                                                                    | と選択します。<br>の減価償却の有<br>就額表示の有額                                                                                                    | 毎無を選択を                                | :します。        |
| <ul> <li>勤処理</li> <li>勤年度償却</li> <li>动年度の累計額表示</li> <li>額法償却方法</li> <li>菜成19年度税制移行年度</li> <li>茶存到着後の償却</li> </ul>                                                                                                    | 当期減価償却額の端<br>売却・除却した場合、<br>表示する年度に除却<br>定額法の償却方法を<br>移行年度を設定しま                                                                                                    | 端数処理の方法を<br>、除却した年度の<br>「する資産の、累<br>を、償却率を使用                                                                                                    | 2選択します。<br>の減価償却の有<br>計額表示の有調<br>するか耐用年調                                                                                                    | i無を選択を<br>無を選択しる                      | 2します。        |
| 数     処     理       却     年     度     償     却       却年度の累計額表示     額     法     償却方法     方       茲     19年度税制移行年度       存     到着後の償却                                                                                                    | 当期減価償却額の端<br>売却・除却した場合、<br>表示する年度に除却<br>定額法の償却方法を<br>移行年度を設定しま                                                                                                    | 端数処理の方法を<br>、除却した年度の<br>りする資産の、累<br>を、償却率を使用                                                                                                    | 2選択します。<br>の減価償却の有<br>計額表示の有約<br>するか耐用年約                                                                                                    | う無を選択を<br>無を選択しる                      | とします。        |
| 勤     処     理       却     年     度     償     却       記     年     度     償     却       記     年     度     ⑦     力       記     額     法     償     却     方       값     19     年度税制移行年度       、存     到     着     後     の     償                                                                                                    | 当期減価償却額の端<br>売却・除却した場合、<br>表示する年度に除却<br>定額法の償却方法を<br>移行年度を設定しま                                                                                                    | 端数処理の方法を<br>、除却した年度の<br>りする資産の、累<br>を、償却率を使用                                                                                                    | ご選択します。の減価償却の有料                                                                                                    | うまを選択を<br>無を選択しる                      | こします。        |
| <ul> <li>・ 却年度償却</li> <li>・ 却年度の累計額表示</li> <li>・ 額法償却方法</li> <li>・ 茲 19年度税制移行年度</li> <li>・ 存到着後の償却</li> </ul>                                                                                                    | <ul> <li>売却・除却した場合、</li> <li>表示する年度に除却</li> <li>定額法の償却方法を</li> <li>移行年度を設定しま</li> </ul>                                                                                                    | 、除却した年度の<br>Pする資産の、累<br>E、償却率を使用                                                                                                    | の減価償却の有                                                                                                    | 育無を選択を<br>無を選択しる                      | :します。<br>+ + |
| <ul> <li>却年度の累計額表示</li> <li>額法償却方法</li> <li>成19年度税制移行年度</li> <li>存到着後の償却</li> </ul>                                                                                                    | <ul> <li>表示する年度に除却</li> <li>定額法の償却方法を</li> <li>移行年度を設定しま</li> </ul>                                                                                                    | □する資産の、累<br>€、償却率を使用                                                                                                    | ま計額表示の有約 またのす またのす またのす またのす またのす またのす またのす またのす                                                                                                    | 無を選択しる                                | +            |
| <ul> <li>額法償却方法</li> <li>成19年度税制移行年度</li> <li>存到着後の償却</li> </ul>                                                                                                    | 定額法の償却方法を<br>移行年度を設定しま                                                                                                    | を、償却率を使用                                                                                                    | するか耐田在                                                                                                    |                                       | £9°          |
| R成 19 年度税制移行年度<br>存 到 着 後 の 償 却                                                                                                    | 移行年度を設定しま                                                                                                    |                                                                                                    |                                                                                                    | 数で計算する                                | るかを選択します。    |
| 存到着後の償却                                                                                                    |                                                                                                    | ミす (通常は変更                                                                                                    | 夏する必要はあ                                                                                                    | りません)。                                |              |
|                                                                                                    | 残存価額に到達した                                                                                                    | こ後、償却限度額                                                                                                    | 頂までの償却方法                                                                                                    | 法を選択しる                                | ます。          |
| 〕等償却開始年度                                                                                                    | 均等償却を行う場合                                                                                                    | る、何年度から開                                                                                                    | 開始するか設定                                                                                                    | します。                                  |              |
|                                                                                                    |                                                                                                    |                                                                                                    |                                                                                                    |                                       |              |

|                              |            | 固定資産仕訳科目設定         |                   |
|------------------------------|------------|--------------------|-------------------|
| 定資產仕訳科目設定                    |            |                    |                   |
|                              |            |                    | 科目検索年度 平成 🗸 28 年度 |
|                              |            |                    |                   |
| ① 産料日     1 (甘) 1 44     1   | ▶示却111訳料目  | 7.0.他国内浓辛吉和热心理     |                   |
| 1 (基)土地                      | 34320      | ての他固定資産売却処分損       | _                 |
| 2 (基)建物                      | 34301      | 建物元却・処万損           | _                 |
| 5 工-吧                        | 34320      | てい他固定真座元如処刀損       | _                 |
| 4 X主作列<br>C 描述机场             | 24301      | 子の他国空姿袭高却如分塌       | _                 |
| 0 播标乃7时告号                    | 34320      | その他国空資産売却加分損       | _                 |
| 7 車輛運搬員                      | 34302      | 車両運搬具売却・如分損        | _                 |
| 8 罢具及75備品                    | 34302      | 半周達服兵九年を行う。        | _                 |
| 9 建設仮勘定                      | 34320      | その他間定資産売加処分損       | _                 |
| 0 2000,000,000<br>10 有形リース資産 | 34320      | その他固定資産売加処分損       | _                 |
| 11 権利                        | 34320      | その他固定資産売却処分損       | -                 |
| 12 ソフトウェア                    | 34320      | その他固定資産売却処分損       |                   |
| 13 無形リース資産                   | 34320      | その他固定資産売却処分損       |                   |
| 14 その他の固定資産                  | 34320      | その他固定資産売却処分損       |                   |
|                              |            |                    |                   |
|                              |            |                    |                   |
|                              |            |                    |                   |
|                              |            |                    |                   |
| 減価償却費                        | 32101      | 減価償却費              |                   |
| 製)減価償却費                      | 30702 0004 | 0016 製)減価償却費       |                   |
|                              | 00102 0001 | 10010 001111000000 | -                 |